# 客服系统操作指南

## 一、系统管理

## 1. 登录方式

芒果客服支持针对不同不同端口应用,后台管理(web浏览器、)客服坐席(客户端)、H5(用户访 问)

| 客服系统管理后台                               | 亞 系统管理 > /                                                                                                    | 用户管理      |              |                                           | 芒果TV 🌑 繁曜员手动                                              | :: ⊛       |
|----------------------------------------|----------------------------------------------------------------------------------------------------|-----------|--------------|-------------------------------------------|-----------------------------------------------------------|------------|
| 系統管理 ~                                 | 082 9889                                                                                                    | 8010      |              |                                           | 2025.02.14.00:00:00 0.2025.02.14.23:50:50                 | ~ #        |
| 会话管理 ~                                 | B-10.07.07                                                                                                    |           |              | 0400 TE 41 8540                           | 2025-03-14 00.00.00 - 2025-05-16 23:58                    | ~          |
| 8表管理 ~                                 | axiatist.20                                                                                                    |           | <u>ک</u> اس  | P1 #2 #2 #2 #2 #2 #2 #2 #2 #2 #2 #2 #2 #2 |                                                           | <u>د</u> س |
| 服机器人 ~                                 |                                                                                                    |           | 休息<br>会议     | 1-                                        | 15                                                        |            |
| 「別庫」                                   |                                                                                                    |           |              | 0.8                                       | 0.0 %<br>0.0 %                                            | 54<br>54   |
| 单管理 ~                                  |                                                                                                    |           |              | 0.4                                       | 0.4 %                                                     | *          |
| 11111111111111111111111111111111111111 |                                                                                                    |           |              | 0.2                                       | 0 %                                                       |            |
| 管理 ~                                   | 对话请求数<br>0                                                                                                    | 当前接待量     | 最大接待量<br>0   |                                           | -○- 同語業務股 -○- 同品税 -○- 同語推測数 -○- 同時時時時 -○- 推測率 -○- (20世紀連年 |            |
| (R ~                                   | Militian Militian Mil | 接進率<br>0% | 60s授通率<br>0% |                                           |                                                           |            |
|                                        | 莱迪数据                                                                                                    |           | Ł            | 公司会话                                      |                                                           | ⊞ ±        |
|                                        |                                                                                                    |           |              |                                           |                                                           |            |

### 2. 创建账号

### 创建账号

在后台管理中左侧新建组织,选择组织后进行新增用户,输入基本信息,设置对应商户ID、是否客服账 号、业务单元、最大接待量等

| 🍚 客服系统管理后台    | Ξ 系统管理 ∨ / 用户管理                                |     |            |             |           |          |         |      | 芒果TV      | 🌍 管理    | 员手动  | ×      | ŝ |
|---------------|------------------------------------------------|-----|------------|-------------|-----------|----------|---------|------|-----------|---------|------|--------|---|
| ♪ 系统管理 へ      | 仪表盘 公告管理 用户管理                                  | ×   |            |             |           |          |         |      |           |         |      | ~      |   |
| ス 用户管理        | 组织列<br>表                                       |     | 用户名        | 请输入         | 用户实行      | 3 请输入    | 状态      | 请选择  | ~ 1       | 山务单元    | 青选择  | $\sim$ |   |
| & 角色管理        | <ul> <li>◆ 全部组织</li> <li>◆ 芒果TV(01)</li> </ul> |     | 帐号类型       | 请选择         | /         |          |         |      | 重         | 置查记     | 甸山   | な起 へ   |   |
| <b>岳 权限管理</b> | 客服管理员(1<br>客服人员(4)                             | 用户列 | <b>川</b> 表 |             |           |          |         |      | 新         | 增用户     | 0 1  | : ¢    |   |
| ≔ 菜单管理        | 信息系统(002)                                      | 序号  | 头<br>像     | 用户名  ≑      | 用户实名 💠    | 昵称       | 所属业务单元  | 组织   | 是否为<br>客服 | 最大接     | ł    | 操作     |   |
| □ 数据字典        |                                                | 1   | 182        | 182791045   | 182791045 | 南~系统帐号   | 芒果TV    | 芒果TV | • 否       | 0       | ß    | 8      |   |
| 日 业务单元        |                                                | 2   | 欢春         | huanchun    | 欢春        | huanchun | 小芒,芒果TV | 客服人员 | • 是       | 10      | ß    | 8      | l |
| 四 商户管理        |                                                | 3   |            | jijianxin   | jijianxin | test     | 芒果TV    | 客服人员 | • 是       | 10      | ß    | 8      |   |
| □ 公告管理        |                                                | 4   | 刘欢         | liuhuanchun | 刘欢春       | 1        | 小芒,森林进  | 芒果TV | • 否       | 0       | ß    | 8      |   |
| □ 会话管理 ~      |                                                | _   |            |             |           |          |         |      | # 10      | 名 粉 招 🚺 | 00.5 |        |   |
|               |                                                |     |            |             |           |          |         |      | 共 10      | 宋政惦 🚺   | 20 穿 | ₹/贝 \/ |   |

| 🝚 客服系统管理后台 | ☲ 系统管理 ∨ | / 用户管理       |         |      | 芒果T     | V 🌍 管理  | 理员手动 🛟       | : @ |
|------------|----------|--------------|---------|------|---------|---------|--------------|-----|
| ♪ 系统管理 ^   | 仪表盘 公告管理 | 理 用户管理 ×     |         |      |         |         |              | ~ # |
| ○ 用户管理     | 新增用户     |              |         |      | × ×     | 业务单元    | 请选择          |     |
| & 角色管理     | * 手机     | 请输入          | * 邮箱    | 请输入  |         | 查查      | 询收起          | ₫ ^ |
| 6 权限管理     |          |              |         |      |         | 增用户     | O <u>I</u> ₹ | ŝ   |
| ≔ 菜单管理     | * 昵称     | 请填入面向用户展示的昵称 | 组织      | 芒果TV | ~       | 最大接     | 操作           | F   |
| ☑ 数据字典     | * 商户ID   | 官方平台         | 是否为客服   |      |         | 0       | ß            | 8   |
| 目 业务单元     | * 业务单元   | 芒果TV         | * 最大接待量 | 10   |         | 10      | 54           |     |
| □ 渠道管理     |          |              |         |      |         | 10      | Ľ            | ~   |
| ≥ 商户管理     | * 状态     | 禁用 启用        | 超级管理员   |      |         | 10      | C            | &   |
| □ 公告管理     |          |              |         |      | 取 消 确 认 | 0       | Ľ            | 8   |
| □ 会话管理 ~   |          |              |         |      | 共1      | 0 条数据 📘 | 20 条/页       | Į – |

### 新建角色

在系统管理-角色管理模块,创建角色后,选择对应的权限(菜单权限、操作权限)

| 谷 客服系统管理后台    | Ξ 系统管理 ∨ / 角色管理                              |        |              |                             | 芒果TV 🌑                                              | 管理员手动  | b 23 | ŝ |
|---------------|----------------------------------------------|--------|--------------|-----------------------------|-----------------------------------------------------|--------|------|---|
| ♪ 系统管理 ^      | 仪表盘 公告管理 用户管理                                | 角色管理 × | 权限管理 菜单管理    |                             |                                                     |        | ~    |   |
| 客服问题<br>名用户管理 | <sup>管理 直看</sup> 列<br>表 Q :                  | 名和     | <b>你</b> 请输入 | 编码                          | 请输入 <b>类型</b> 请选择                                   |        | ~    | - |
| & 角色管理        | <ul> <li>✓ 全部角色</li> <li>管理员(001)</li> </ul> |        |              |                             |                                                     | 重置     | 查询   |   |
| 品 权限管理        | 芒果客服管理员(<br>芒果客服(003)                        | 权限列表   |              |                             | 添加权限 权限列表 用户列表                                      | Q      | 王 钧  |   |
| ≔ 菜单管理        | 后台管理员(005)                                   | 序号     | 名称           | $\stackrel{\wedge}{\nabla}$ | 编码                                                  | ÷      | 操作   |   |
| 51 数据字曲       |                                              | 1      | 常用语管理_查看     |                             | knowledge/kf/kf/common_words                        |        | Ξ    |   |
|               |                                              | 2      | 客服问题管理_查看    |                             | knowledge/kf/kf/question                            |        | Ξ    | н |
| 8 业务单元        |                                              | 3      | 评价记录_查看      |                             | knowledge/kf/record/evaluation                      |        | Ξ    |   |
| 11 渠道管理       |                                              | 4      | 历史记录_查看      |                             | knowledge/kf/record/history                         |        | Ξ    |   |
| ◎ 商户管理        |                                              | 5      | 机器人问题管理_查看   |                             | knowledge/kf/robot/robotQuestion                    |        | E    |   |
|               |                                              | 6      | 自助服务_查看      |                             | knowledge/kf/robot/selfService                      |        | E    |   |
|               |                                              | 7      | 接线组_查看       |                             | oldKf/http://admin-kf.imgo.tv/admin/skill/index.htm | l .    | E    |   |
| □ 会话管理 ~      |                                              |        |              |                             | 共 24 条数据  1  2  >  20 条/页                           | [ 🛛 跳至 |      | 页 |

| 🍚 客服系统管理后台 | ☲ 系统管 | <b>管理</b> ~ / 角色管理    |              |       |    |       |               |         |     | 小  | ž 🌍      | 理员手动 | i x      | ¢ |
|------------|-------|-----------------------|--------------|-------|----|-------|---------------|---------|-----|----|----------|------|----------|---|
| ♪ 系统管理 ^   | 仪表盘   | 权限管理 角色管理 ×           |              |       |    |       |               |         |     |    |          |      | ~        |   |
| ∧ 用户管理     | 添加权   | 限                     |              |       |    |       |               |         | ×   | ×  | 请选择      |      | ~        |   |
| & 角色管理     | 96 项  |                       |              |       |    | 109 项 |               |         |     |    | 重        | 置    | 查询       |   |
| 6 权限管理     | へ请    | 输入搜索内容                |              |       |    | へ 请   | 谕入搜索内容        |         |     |    | 户列表      | 0    | <u>1</u> |   |
| ≔ 菜单管理     |       | 名称                    | ÷            | 类型    | \$ |       | 名称            | ⇒ 类型    |     | \$ | \$       |      | 操作       |   |
| 🛛 数据字典     |       | 报表设置-统计数据列管理_新<br>实例  | 新增列          | • 服务端 |    |       | 后台-报表_当前会话    | • 服     | 务端  |    |          |      | E        |   |
| 目 业务单元     |       | 名12<br>据事论是_统计数据列等理 · | 叫哈刀          |       | >  |       | 后台-报表_查询用户历史会 | 话详情 • 服 | 务端  |    |          |      | -        |   |
|            |       | 实例                    | ני ל אוא הוו | • 服务端 | <  |       | 后台-报表_查询历史会话  | • 服     | 务端  |    |          |      | E        |   |
| 11 渠道管理    |       | 报表设置-统计数据列管理_(        | 修改列          |       |    |       | 后台-报表_排队中会话   | • 服     | 务端  |    |          |      | E        |   |
| ■ 商户管理     |       | 实例                    |              | ● 服穷垢 |    |       | 会话监控          | • 坐     | 席端  |    |          |      | Ξ        |   |
| 同 小牛等理     |       |                       |              |       |    |       |               |         |     |    | te       |      | E        |   |
|            |       |                       |              |       |    |       |               | 取消      | 确   | 认  | :        |      | Ξ        |   |
| □ 会话管理 ✓   |       |                       |              |       |    |       | 共 109 条数据 1   | 2 3 4 5 | 5 6 | >  | 20 条/页 🔻 | 跳至   |          | 页 |

### 配置角色

选中对应的角色,添加用户即可

| 楶 客服系统管理后台 | Ξ 系统管理 ∨ / 角色管理                              |                               |            | 芒果TV 🌑 管理员手动 🔀           |
|------------|----------------------------------------------|-------------------------------|------------|--------------------------|
| ♪ 系统管理 へ   | 仪表盘 公告管理 用户管理                                | 角色管理 × 权限管理 菜单管理              |            | ~                        |
| ○ 用户管理     | 角色<br>列表 Q:                                  | 用户名 请输入                       | 用户实名 钟思思 💿 | 状态 请选择 ∨ 业务单元 请选择 ∨      |
| & 角色管理     | <ul> <li>◆ 全部角色</li> <li>管理员(001)</li> </ul> | <b>帐号类型</b> 请选择 ∨             |            | 重置 查询 收起 ^               |
| 6 权限管理     | 芒果客服管…<br>后台管理员(005) 用                       | 户列表                           |            | 添加用户 权限列表 用户列表 🔿 <u></u> |
| ≔ 菜单管理     | 后台管理员( 序                                     | ·号 <mark>为</mark><br>最大接 账号类型 | 商户 状态 💠 手机 | ≑ 邮箱 ≑ 更新人 更新时间 ≑ 操作     |
| D 数据字典     |                                              |                               |            |                          |
| 囯 业务单元     |                                              |                               |            |                          |
| î1 渠道管理    |                                              |                               | 暂无数据       |                          |
| 🖾 商户管理     |                                              |                               |            |                          |
| □ 公告管理     |                                              |                               |            |                          |
| □ 会话管理 ~   |                                              |                               |            |                          |

## 3. 公告管理

新增公告管理,可以自定义设置选在web后台、H5、座席端,进行展示

• 后台设置

| 谷 客服系统管理后台 | 查 系统 | <b>ڎ管理</b> ~ / 公告管理 <mark>敫<u>增,请小仙女们耐心等待哦~</u></mark> |   |            | × | 小芒           | ۲           | 管理员手 | 动兴    | ¢ |
|------------|------|--------------------------------------------------------|---|------------|---|--------------|-------------|------|-------|---|
| ♪ 系统管理 ^   | 仪表盘  | 公告管理 ×                                                 |   |            |   |              |             |      | ~     | æ |
| A 用户管理     |      | <b>公告标题</b> 请输入                                        |   |            |   |              |             | 重置   | 查询    |   |
| & 角色管理     | 公告管  | 音理列表                                                   |   |            |   | 新增           | 讼告          | ۰Q   | 王尊    | } |
| 日 权限管理     | 序号   | 公告标题                                                   | ¢ | 类型         |   |              |             |      | 操作    |   |
| ≔ 菜单管理     | 1    | 3.8节用户量激增,请小仙女们耐心等待哦~                                  |   | 客户端,客服端,后台 |   |              |             |      | CO    |   |
| ▷ 数据字典     |      |                                                        |   |            |   |              |             |      |       |   |
| 目 业务单元     |      |                                                        |   |            |   |              |             |      |       |   |
| 11 渠道管理    |      |                                                        |   |            |   |              |             |      |       |   |
| 🗈 商户管理     |      |                                                        |   |            |   |              |             |      |       |   |
| □ 公告管理     |      |                                                        |   |            |   |              |             |      |       |   |
| □ 会话管理 ~   |      |                                                        |   |            |   |              |             |      | 0 4 F |   |
|            |      |                                                        |   |            |   | <b>共</b> 1 ᢓ | <b>杀</b> 数据 | 1 2  | 0 条/页 |   |

## 4. 渠道管理

### 渠道接入时,可以新增相关配置,对接我们的api接口即可实现客服接入

| 🍚 客服系统管理后台                                     | ☲ 系统 | <b>管理</b> ~ / 渠道管理 |        |       |     | 1  | <u>、3.8节用户量激增</u> , | ▲ 小芒      | 🌍 管理员   | 手动 🔀 | (i) |
|------------------------------------------------|------|--------------------|--------|-------|-----|----|---------------------|-----------|---------|------|-----|
| ⊘系统管理 ^                                        | 仪表盘  | 角色管理 渠道管理 ×        |        |       |     |    |                     |           |         | ~    |     |
| ○ 用户管理                                         |      | <b>名称</b> 请输入      |        | 编码    | 请输入 |    |                     |           | 重置      | 查询   |     |
| え 角色管理                                         | 渠道列  | 刘表                 |        |       |     |    |                     | 新增        | 渠道(     | )工 唸 | 3   |
| 台 权限管理                                         | 序号   | 渠道默认头像             | 名和     | R     | \$  | 编码 | \$                  | 状态        | \$      | 操作   |     |
| ≔ 菜单管理                                         | 1    | 小世                 | 小芒     | 客服    |     | 1  |                     | 启用        |         | ß    |     |
| ▷ 数据字典                                         | 2    | 爆品                 | 爆品渠道-关 | 联专门客服 |     | 3  |                     | 启用        | 根       | £ 🗹  |     |
| ····································           | 3    | 小共                 | 小类     | M站    |     | 13 |                     | <b>户田</b> |         | 54   |     |
| □ 渠道管理                                         | 0    |                    |        | IVIAL |     | 10 |                     |           |         |      |     |
| ◎ 商户管理                                         | 4    | 小芒                 | 小芒AP   | P-商品  |     | 15 |                     | 启用        |         | ß    |     |
| □ 公告管理                                         | 5    | 小世                 | 小芒AP   | P-订单  |     | 16 |                     | 启用        |         | ß    |     |
| <ul> <li>□ 会话管理 ~</li> <li>□ 报表管理 ~</li> </ul> |      |                    |        |       |     |    | 共 28 条数据 1          | 2 > 20    | 条/页 🗸 🕅 | 经    | 页   |

| 😭 客服系统管理后台                                 | ☲ 系统管 | 管理 ~ / 渠道管理 <mark>も用所</mark> | 2量激增,请小仙; | 女们耐心等待回 | <u><u></u>≇~</u> |    |     |          | ● 小芒       | 🌍 管理员   | 手动 🔀  | \$ |
|--------------------------------------------|-------|------------------------------|-----------|---------|------------------|----|-----|----------|------------|---------|-------|----|
| ♪ 系统管理 ^                                   | 仪表盘   | 角色管理 渠道管理 ×                  |           |         |                  |    |     |          |            |         | ~     | Þ  |
| ∧ 用户管理                                     |       | <b>名称</b> 请输入                | 新增渠道      |         |                  |    | × × |          |            | 重置      | 查询    |    |
| & 角色管理                                     | 渠道列   | 表                            | 渠道默认头像    | +       |                  |    |     |          | 新坞         | 渠道(     | ) 王 钧 |    |
| 品 权限管理                                     | 序号    | 渠道默认头像                       |           | 上传      |                  |    |     | ¢        | 状态         | ÷       | 操作    |    |
| ≔ 菜单管理                                     | 1     |                              | * 编码      | 请输入     |                  |    |     |          | 启用         |         | ß     |    |
| ▷ 数据字典                                     | 2     |                              | * 名称      | 请输入     |                  |    |     |          | 信用 ●       | 根       | f 🗹   |    |
| <ul> <li>回 业务単元</li> <li>二 渠道管理</li> </ul> | 3     |                              | * 状态      | 启用 禁    | 用 删除             |    |     |          | 启用 ●       |         | ß     |    |
| 區 商户管理                                     | 4     |                              | * 接线组     | 请选择     |                  |    | V   |          | 信用         |         | ß     |    |
| □ 公告管理                                     | 5     |                              |           |         |                  | 取消 | 确认  |          | 信用         |         | Ľ     |    |
| □ 会话管理 ~                                   |       |                              |           |         |                  |    |     | 共 28 条数排 | 居 1 2 > 20 | 条/页 🗸 🕅 | 隆     | 页  |

## 二、会话管理

### 1. 会话设置

通过配置不同的会话设置,与用户对话时,展示不同的会话规则

| 楶 客服系统管理后台 | 查 会话 | <b>管理</b> ~ / 会话设置 |           | 芒果                  | rv 🕡     | 刘欢  | 春     | × ®   |
|------------|------|--------------------|-----------|---------------------|----------|-----|-------|-------|
| ♪ 系统管理 ~   | 仪表盘  | 会话设置 ×             |           |                     |          |     |       | ~ [5] |
| □ 会话管理 ^   |      | 标题描述 请输入           |           |                     | ij       | Ē置  | 查     | 询     |
| 🗹 会话设置     | 会话设  | 2置列表               |           | 新增会话                | 设置       | Q   | 1     | 礅     |
| ♀ 会话总结设置   | 序号   | 标题描述               | \$<br>创建人 | 创建时间                | \$       |     | 操(    | 作     |
| ① 历史会话     | 1    | 会话设置               | 管理员手动     | 2022-08-17 20:06:53 |          |     | ß     | Û     |
| ③ 留言列表     | 2    | 小芒电商会话设置           | 管理员手动     | 2022-08-17 20:06:53 |          |     | Ø     | Û     |
| ① 敏感词管理    |      |                    |           |                     |          |     |       |       |
| ⊘ 黑白名单管理   |      |                    |           |                     |          |     |       |       |
| ■ 报表管理 ~   |      |                    |           |                     |          |     |       |       |
| ○ 客服机器人 ~  |      |                    |           |                     |          |     |       |       |
| 知知识库 ~     | _    |                    |           | ±28                 | 数据       | 1 2 | 0 冬/ī |       |
|            |      |                    |           | 7 2 3               | C SX 1/A |     | ッポ(リ  | A .   |

### 基础设置(发送给用户)

- 无坐席维护昵称: 如 "系统消息"
- 机器人欢迎语: 启用机器人时,机器人主动发送的欢迎语,如"欢迎使用在线客服机器人"
- 机器人未知问题回答语:如"对不起,这个问题我还无法回答,请您扩大问题的关键字范围,或使 用其他方式联系我们的其他客服人工员"
- 人工坐席接入欢迎语: 如 "欢迎您来咨询! 欢迎使用芒果客服! 人工坐席{custName}为您服务~"

- 无客服在线提示信息:如 "您好,当前无人工坐席在线。"
- 坐席忙提示信息: 如"目前当前繁忙,请稍后再问"
- 服务结束提示消息:如 "感谢您的咨询,再见!"
- 接管会话提示语: 如 "当前对话已被{custName}接管"
- 系统关闭会话提示语: 如 "因长时间未对话,系统将自动关闭该对话,欢迎您下次光临!"
- **启用历史服务坐席优先分配:**打开设置后,按照客服和用户的空闲时间,优先分配上一次服务的客
   服
- 自动连接间隔时间(秒): 打开H5对话页面,超过设置时间,系统自动连接机器人与客户的对话
- 超时前提醒间隔时间: XXX秒设置
- 超时前提醒内容:如"您当前已接入的会话中,有会话进{duration}秒未回复,请尽快回复用
   户!!!"
- 留言提示语:没有客服在线时,用户发送问题后,发送的留言提示语

#### 启用工作时间段检查设置(发送给用户)

- 是否启用工作时间段检查:按照配置的时间,在非工作时间段进行非工作时间段的消息发送
- 设置工作时间段:可设置多个时间段
- 非工作时间段回复消息内容:您好,当前非工作时间段。

#### 客户超时提醒(发送给用户)

- 客户超时提醒开关: 可选择是否启用
- 超时提醒时长:秒
- 超时提醒消息内容:如"亲亲,已经很久没有收到您的消息了,请问还有什么可以帮到您的吗?如
   果没有其他的问题宝宝这边就关闭对话了噢~欢迎您再次来访噢~祝您生活愉快!"
- 客户再超时提醒开关: 可选择是否启用
- 再超时提醒时长:在等待超时后,再设置二次超时XXX秒
- 再超时提醒消息内容:如"您好,欢迎下次咨询,再见?"

#### 坐席超时提醒(发送给用户)

- 坐席回复超时开关: 可选择是否启用
- 坐席回复超时时长:可设置坐席回复超时XXX时长
- 坐席回复超时消息设置:亲亲,请稍等这边正在为您核实哦。

#### 排队超时

队列太多了,超过设置的时间还没轮到用户,直接结束排队

- 排队超时开关: 可选择是否启用
- 设置时长:可设置排队超时XXX时长
- 消息: 超时后, 直接结束当前用户的队列等待

## 2. 历史会话

用户与客服的会话记录,包含最近一次会话和历史会话,可以通过不同的关键词进行内容搜索。

| 🍚 客服系统管理后台      | 查 会话    | f管理 >      | / 历史会话       |                                         |                  |                  |                                     |                     |            |                  |           |           | 芒果                 | rv 💿 刘             | 欢春 🔀            | ŝ          |
|-----------------|---------|------------|--------------|-----------------------------------------|------------------|------------------|-------------------------------------|---------------------|------------|------------------|-----------|-----------|--------------------|--------------------|-----------------|------------|
| ♪ 系统管理 ~        | 仪表盘     | 会话总结       | 设置 历史全       | A H H H H H H H H H H H H H H H H H H H | 表敏感词管            | 理黑               | 白名单管理                               | 会话设置                |            |                  |           |           |                    |                    | ~               | , E        |
| □ 会话管理 ^        |         | 会话         | D 请输入        |                                         | 访客昵              | 称 请输             | λ                                   |                     | UUID       | 请输入              |           |           | 客服姓名               | 请输入                |                 |            |
| 区 会话设置          |         | 评价情况       | <b>兄</b> 请选择 | $\vee$                                  | 服务时              | 间 2025           | 5-03-17 00:0                        | 00:00               | → 2025-0   | 3-17 23:59       | :59 📋     |           | 客服分组               | 请选择                |                 | $\sim$     |
|                 |         | 结束方式       | <b>式</b> 请选择 | $\vee$                                  | 接入渠              | 道 请选             | 择                                   | $\sim$              | 商户ID       | 请选择              |           | $\vee$    | 关键词                | 请输入                |                 |            |
| ♀ 会话总结设置        |         |            |              |                                         |                  |                  |                                     |                     |            |                  | 重置        | 查询        | 导出                 | 导出明细               | 山收起             | ^          |
| ① 历史会话          | 压中全     | 迁          |              |                                         |                  |                  |                                     |                     |            |                  |           |           |                    | C                  | ) ⊤ rã          | 57         |
| ① 留言列表          | UJQ A   | (中)        | 승격ID         |                                         | 宠服が              | +-2              | 按建4月                                | マナシチエカ              | <b>4</b> ^ | 하는다노             | ▲ ※自      | w= ^      | 且不方力               | in 4±              | / 土 ~~<br>ŧ 場作  |            |
| ① 敏感词管理         |         | 1          |              | 742544022                               | 合加欠              |                  | 按线组<br>苯里tv/安眠                      | 2025-0              | u ▼        | 00.01.40         | ▼ /月芯     | 改里 ▼<br>2 | 定百有 <b>》</b><br>王故 | x -1.              | ग उक्त⊺⊢<br>≼ ⊚ |            |
| ⑦ 黑白夕甾等理        |         |            |              | // 00044022.                            |                  | v                | <b>二</b> 禾((日))                     | 2020-0              | .0-1       | 00.01.40         |           | 2         | 7074               |                    | n C             |            |
|                 |         |            |              |                                         |                  |                  |                                     |                     |            |                  |           |           |                    |                    |                 |            |
| ■ 报表管理 ~        |         |            |              |                                         |                  |                  |                                     |                     |            |                  |           |           |                    |                    |                 |            |
| ◎ 客服机器人 ~       |         |            |              |                                         |                  |                  |                                     |                     |            |                  |           |           |                    |                    |                 |            |
| 知知识库 ~          |         |            |              |                                         |                  |                  |                                     |                     |            |                  |           |           |                    | _                  |                 |            |
| 、良工単管理のマンプ      | _       |            |              |                                         |                  |                  |                                     |                     |            |                  |           |           | 共1条                | 数据 1               | 20 条/页          | <u> </u>   |
|                 |         | CAN IR     | / 压由会话       |                                         |                  |                  |                                     |                     |            |                  |           |           |                    |                    |                 |            |
| 🛶 各版系统管理后日      |         |            |              |                                         | 本 参感词题           | ×                | 会话记录                                |                     |            |                  |           |           |                    |                    |                 |            |
| ♪ 系统管理 ~        | DC-DCIM | ZX HQ/GASE |              |                                         | NEX NUMBER POP B | 本次               | 次会话 历                               | 5史会话                |            |                  |           |           |                    |                    |                 |            |
| □ 会话管理 ^        |         | 会话         | D请输入         |                                         | 访客昵              | (称)              |                                     | od99d74             | hab9607d   | E440221          | 20        |           |                    |                    |                 |            |
| 🛙 会话设置          |         | 评价情》       | 兄 请选择        |                                         | 服务时              | 间<br>咨询          | 3D. 108106<br>3时间: 2025             | 5-03-17 1           | 0:38:48    | 104492216        | 130       |           |                    |                    |                 |            |
| ♡ 会话总结设置        |         | 结束方式       | <b>式</b> 请选择 |                                         | 接入渠              | 121   用户<br>  用户 | <sup>9</sup> uuid: 9fec!<br>9昵称: 游客 | 5118d892<br>_0h9cen | 456c8971   | c997e071         | dbeb      |           |                    |                    |                 |            |
|                 |         |            |              |                                         |                  | 地址来源             | 上:0(172.3<br>[渠道:芒果)                | 0.0.2)<br>v pcweb1  |            |                  |           |           |                    |                    |                 |            |
|                 | 历史会     | 话          |              |                                         |                  |                  |                                     |                     |            |                  |           |           | 2025-0             | 3-17 10:39:        | 21 liutv        |            |
| ① 留言列表          |         | 序号         | 会话ID         |                                         | 客服奴              | ±₹               |                                     |                     |            |                  |           |           |                    |                    | hello           | 9          |
| ④ 敏感词管理         | 0       | 1 8        | 88d74bcb869  | )7da544922                              | 刘t               | v                |                                     |                     |            |                  |           |           | 2025-0             | 3-17 10:39:<br>这个还 | 27 liutv<br>可以诶 | $\bigcirc$ |
| ⑦ 黑白名单管理        |         |            |              |                                         |                  |                  |                                     |                     | 20         | 25-0 <u>3-17</u> | 10:40:29: | 坐席关       | 闭                  |                    |                 |            |
| ■ 报表管理 ~        |         |            |              |                                         |                  |                  |                                     |                     |            |                  |           |           |                    |                    |                 |            |
|                 |         |            |              |                                         |                  |                  |                                     |                     |            |                  |           |           |                    |                    |                 |            |
| □ 各服机器人 ~       |         |            |              |                                         |                  |                  |                                     |                     |            |                  |           |           |                    |                    |                 |            |
| 知知识库 ~          |         |            |              |                                         |                  |                  |                                     |                     |            |                  |           |           |                    |                    |                 |            |
| 同 工 单 管 理 🗸 🗸 🗸 |         |            |              |                                         |                  |                  |                                     |                     |            |                  |           |           |                    |                    |                 |            |

## 3. 留言列表

客服不在线时,用户的留言列表。

| 谷 客服系统管理后台 | 프 슻; | 芒果TV 🕠 刘欢 | 春 兴                            | 6                    |                     |             |    |   |
|------------|------|-----------|--------------------------------|----------------------|---------------------|-------------|----|---|
| ♪ 系统管理 ~   | 仪表盘  | 会话总       | 结设置 历史会话 留言列表 ×                |                      |                     |             | ~  | 3 |
| □ 会话管理 ^   |      | UU        | IID 请输入                        |                      |                     | 重置          | 查询 |   |
| 🛛 会话设置     | 留言列  | 间表        |                                |                      |                     | Q           | 工命 | ; |
| ♀ 会话总结设置   |      | 序号        | 用户ID                           | 最新留言                 | 最新消息时间              |             | 操作 |   |
| ③ 历史会话     | 0    | 1         | a9587bca6a58b6cbebe7c3212a7d   | iPhone/iPad视频播放失败/报错 | 2025-03-14 17:04:20 | 20:         | 0  |   |
| の 留言列表     | 0    | 2         | 689bcfa211ba0f21fab52d8c7e28af | 人工客服                 | 2025-03-14 17:03:39 | 20:         | ۲  |   |
|            | 0    | 3         | 2260c093fa5e67074ca3db441030   | 人工客服                 | 2025-03-14 17:02:15 | 20:         | 0  |   |
| ① 敏感词管理    | 0    | 4         | 0ceed2fb8688e35b3668cbe9746b   | <a>alert(1)</a>      | 2025-03-14 16:41:24 | 20:         | 0  | 1 |
|            | 0    | 5         | 46691b61cb8b509ffeabf5d2920d0  | [服务评价]               | 2025-03-14 17:02:48 | 20:         | 0  |   |
| ■ 报表管理 ~   | 0    | 6         | 6008f67bde0cbbfa13b5ac9e83adb  | 123123               | 2025-03-14 16:18:02 | 20:         | ٥  |   |
|            | 0    | 7         | 60bb3b996c31b28011b0d503f544   | 123123               | 2025-03-14 16:16:13 | 202         | 0  |   |
| ♀ 各版机器入 ~  | 0    | 8         | 9bbeb94667a611c6efb926057957   | asdasdas             | 2025-03-14 16:13:28 | 20:         | 0  |   |
| 知知识库 ~     |      |           |                                |                      | 井 21 条数据 1 2 >      | 20 条/页 > 跳3 | ž  | 而 |
| 、 艮 工单管理 ~ |      |           |                                |                      |                     |             | -  | ~ |

## 4. 敏感词

可以设置政治、暴力、色情多个维度的敏感词,发出后以替换词代替

| 谷 客服系统管理后台 | 查 会谈 | <b>5管理</b> ~ / 敏感词管理 |      |         |      |   |       | 芒果TV 🕠 刘欢       | (春) 🔀  |
|------------|------|----------------------|------|---------|------|---|-------|-----------------|--------|
| ♪ 系统管理 ~   | 仪表盘  | 会话总结设置 历史会话          | 留言列表 | x感词管理 × |      |   |       |                 | ~ 3    |
| □ 会话管理 ^   |      | <b>敏感词</b> 请输入       |      | 替换词     | 青输入  |   |       | 重置              | 查询     |
| 🛙 会话设置     | 敏感词  | 同列表                  |      |         |      |   |       | 新増敏感词           | 王钧     |
| ♀ 会话总结设置   | 序号   | 敏感词                  | *    | 替换词     | ≑ 类型 | ÷ | 创建人   | 创建时间            | 操作     |
| ③ 历史会话     | 1    | gi                   |      | **      | 政治   |   | 管理员手动 | 2025-03-14 16:1 | 6      |
| ① 留言列表     | 2    | 治丧                   |      |         | 政治   |   | 刘欢春   | 2022-11-30 18:2 | 6 0    |
|            | 3    | с                    |      | &       | 其他   |   | 刘欢春   | 2022-11-30 18:2 | 20     |
| U 敬感问管理    |      |                      |      |         |      |   |       |                 |        |
|            |      |                      |      |         |      |   |       |                 |        |
| ■ 报表管理 ~   |      |                      |      |         |      |   |       |                 |        |
| ♀ 客服机器人 ~  |      |                      |      |         |      |   |       |                 |        |
| 知 知识库      |      |                      |      |         |      |   |       |                 |        |
|            |      |                      |      |         |      |   |       | 共3条数据 1 2       | 0条/页 🗸 |

## 5. 黑白名单

设置黑名单后,相关的用户进行客服连线时,将会一直展示排队中

# 三、客服机器人

## 1. 客户知识库

用户可在左侧组织树进行问题库分类,然后在分类下新增知识库

| 谷 客服系统管理后 | 台 | ፸ 客服机器人 ∨ / 客服知识                        | <b>R库</b> ~ / 问题库 |                    |           |               | 폰         | 果TV 🕠 刘欢 | 春兴   |
|-----------|---|-----------------------------------------|-------------------|--------------------|-----------|---------------|-----------|----------|------|
|           |   | 仪表盘 问题库 ×                               |                   |                    |           |               |           |          | ~    |
| □ 会话管理    |   | 分类列<br>表 Q :                            | 标准问               | 〕题 请… 创建时          | 间 开 → 结 芭 | 更新时间          | 开… → 结… 芭 | 更新人      | 请 丶  |
|           |   | <ul> <li>✓ 全部分类<br/>初始数据(01)</li> </ul> |                   | 重置  查              | §询 导出     | 导入            |           |          |      |
| ○ 客服机器人   |   | → 客户满意度(000                             | 问题库               |                    | 新增        | 新増问题库 🛛 🔿 🛨 🕸 |           |          |      |
| © 客服知识库   |   | ▼ 各广满息度(0<br>可以不满                       | 序号                | 知识库ID              | 标准问题      | ÷             | 更新人       | 更亲       | 操作   |
| □□ 问题库    |   | 客户满意(<br>发货(00000                       | □ 1               | 2c9fb93c9528529201 | 怎么还不发货    |               | 刘欢春       | 2025-03  | C O  |
| □ 设置      | ~ |                                         |                   |                    |           |               |           |          |      |
| 知 知识库     |   |                                         |                   |                    |           |               |           |          |      |
| 艮 工单管理    |   |                                         |                   |                    |           |               |           |          |      |
| ∂ 客服管理    |   |                                         |                   |                    |           |               |           |          |      |
| ∂ 质检管理    |   |                                         |                   |                    |           |               | م بند     |          | 之下   |
|           |   |                                         |                   |                    |           |               | 共1        | 示数据 20   | )余/贝 |

针对用户的常用问题,可以设置标准问题和相似问题,同时设置机器人答案。用户发起对话时,通过 AI解析语义,智能分配到不同问题中,机器人自动回复已经设置好的答案。

| 楶 客服系统管理后台 | ≡      | 客服机器人 ~ / 客服知     | <b>只库</b> √ / 问题库        |         | 芒果T     | / 🕕 刘欢                                | 春兴    | ¢ |
|------------|--------|-------------------|--------------------------|---------|---------|---------------------------------------|-------|---|
| ♪ 系统管理     | ~ 仪表   | 後盘 问题库 ×          |                          |         |         |                                       | ~     | æ |
| □ 会话管理     | ~<br>~ | 分类列<br>長 编辑问题库    |                          | × ×     | ▶ 结 白   | 更新人                                   | 请 ~   |   |
| ■ 报表管理     | ~      | 全部分类<br>初始對 *标准问题 | 怎么还不发货                   | 0       | 重置查询    | 导出                                    | 导入    |   |
| ♀ 客服机器人    | ^      | ▼ 客户;<br>目似问题     | 啥时候发货                    | Θ       | 新增问题    | IIIIIIIIIIIIIIIIIIIIIIIIIIIIIIIIIIIII | 1 🕸   |   |
| ☺ 客服知识库    | ^      |                   | 发货时间是什么时候                | Θ       | 更新人     | 更新                                    | 操作    |   |
| 四 问题库      |        | 发                 | 添加                       |         | 刘欢春     | 2025-03                               | C D   |   |
| □ 设置       | ~      | * 机器人答题           | 您好,下单后48小时内都会进行发货,请您耐心等待 | ٥       |         |                                       |       |   |
| 知 知识库      | ~      | 问题分类              | 发货                       | 0       |         |                                       |       |   |
| 艮 工单管理     | ~      | * 状a              | 停用  启用                   |         |         |                                       |       |   |
| ∂ 客服管理     | ~      |                   |                          | 取 消 确 认 |         |                                       |       |   |
| ∂ 质检管理     | ~      |                   |                          | _       | # 4 53  |                                       | 0 冬(西 |   |
|            |        |                   |                          |         | 共 1 余 9 | 20176                                 | 0 余/贝 |   |

### 2. 机器人设置

### 2.1 基础设置

- 机器人昵称、机器人头像
- 欢迎语设置: (每段对话开启时,机器人均会向访客发送一段欢迎语。支持针对不同访客来源渠道 配置不同的欢迎语。自定义模版欢迎语为空,访客将收到默认模版欢迎语。)
  - 。 欢迎语发送时机:每次充能加载对话界面时发送;同一机器人会话内仅在首次进入时发送
  - 。 发送渠道:可以设置在不同渠道发送不同文案

| 基础设置                           |                   |           |                |      |       |  |
|--------------------------------|-------------------|-----------|----------------|------|-------|--|
| 机器人基础设置                        |                   |           |                |      |       |  |
| 昵称:系统消息<br>备注:欢迎最美丽的小仙女        | 设置                |           |                |      |       |  |
| 引导语设置                          |                   |           |                |      |       |  |
| 欢迎语①                           |                   |           |                |      |       |  |
| 发送时机 💿 每次重新加载对话界面时发送           | 送 🔘 同一通机器人会话内仅在首次 | 灾进入时发送    |                |      |       |  |
| 测试渠道   芒果tv pcweb1   2   测<br> | 试渠道 Lx测试专用渠道勿动    | xqq测试专用渠道 | 芒果tv app帮助与客服1 | 积分商城 | 帮助与客服 |  |
|                                |                   |           |                |      |       |  |
| <b>默认模版:</b> 您好,请问有什么可以帮助炸     | 您?                |           |                |      |       |  |
| + É                            | 创建模版              |           |                |      |       |  |

- 结束语设置:每段对话结束时,机器人均会向访客发送一段结束语。支持针对不同访客来源渠道配置不同的结束语。自定义模版欢迎语为空,访客将收到默认模版结束语。
  - 发送时机:可设置XXX秒,设置时间后,系统自动发送结束语,自动结束会话

| 谷 客服系统管理后台                               | 三 客服机器人 ∨ / 设置 ∨ / 基础设置                     | 芒果TV 💿 刘欢春 🔀 |
|------------------------------------------|---------------------------------------------|--------------|
|                                          | ────────────────────────────────────        |              |
| □ 会话管理 、                                 | 未知问题模版设置                                    | <            |
| ■ 报表管理 、                                 | ▶ 未知问题回答 ① ● 静默回复 ○ 自定义回复 ○ 转人工             |              |
| ○ 客服机器人 ~                                | 图片类型 ③ ● ● ● ● ● ● ● ● ● ● ● ● ● ● ● ● ● ●  |              |
| ③ 客服知识库 ~                                |                                             |              |
| □ 设置 ~                                   |                                             |              |
| 区 基础设置                                   |                                             |              |
| ☺ 转人工规则                                  | (静默回复) 取消 确认                                |              |
| 冬 访客端设置                                  | 自定义标签 ① ●●●●●●●●●●●●●●●●●●●●●●●●●●●●●●●●●●● |              |
| 知 知识库 ~~~~~~~~~~~~~~~~~~~~~~~~~~~~~~~~~~ |                                             |              |
| 凤 工单管理 、                                 | (静默回复)                                      | Ţ            |
| ⇒ 客服管理 、                                 | 未匹配问题提示 🗊 🛑                                 |              |

- ▶ 未知问题回答:机器人对未知问题的答复,均可设置静默回复、自定义回复、转人工三种类型。
  - 图片类型回复:当打开开关,访客单独发送的"图片"类信息都会被设置成对应的回复
  - 表情类型回复: 当打开开关,访客单独发送的"表情"类信息都会被设置成对应的回复
  - 纯英文内容回复: 当打开开关,访客单独发送的"纯英文"类信息都会被设置成对应的回复
  - 自定义标签: 当打开开关,访客单独发送的"自定义标签"类信息都会被设置成对应的回复
  - 未匹配用户提示: 机器人未匹配到问题的时候给用户的提示

### 2.2 转人工设置

可以设置多个规则转人工,包含一下几个方面

**未知问题转人工:**机器人连续/累计XX次未识别访客问题,回答未知问题答案,将自动转人工客服 回复相同答案转人工:机器人连续/累计XX次回复相同答案给访客,将自动转人工客服。 **答案差评转人工:**开启后,访客给机器人的回答打差评时,会自动转人工

**访客情绪识别:**开启后,系统识别用户的不良情绪时,将回复安抚语或转人工

#### 未知问题转人工

开启后,会话中机器人连续或累计N次回答都是未知问题答案,会自动转人工

| 机器人 | 连续  | $\sim$ | 1 | 次未识访客问题,回复未知问题答案,将自动转人工客服 |   |
|-----|-----|--------|---|---------------------------|---|
|     |     |        |   |                           |   |
| 转人工 | 引导语 |        |   |                           |   |
|     |     |        |   |                           |   |
|     |     |        |   |                           |   |
|     |     |        |   |                           |   |
|     |     |        |   |                           | ł |

### 2.3 访客端设置

| 🝚 客服系统管理后台 | <b>三 客服机器人 / / 设置</b> / / 访客端设置 | 촌 | 果TV | 刘欢春 | × | \$ |
|------------|---------------------------------|---|-----|-----|---|----|
|            | 仪表盘 问题库 访客端设置 × 基础设置 转人工规则      |   |     |     | ~ |    |
| □ 会话管理 ~ ~ | 答案满意度评价 会话满意度评价 沉默提醒            |   |     |     |   |    |
|            | 机器人答案评价: 🔵                      |   |     |     |   |    |
| ○ 客服机器人 ^  | 询问差评原因:                         |   |     |     |   |    |
| ♡客服知识库 ~   | 差评原因标签: (+添加标签)                 |   |     |     |   |    |
| □ 设置 ^     | 差评输入框底纹:                        |   |     |     |   |    |
| ☑ 基础设置     | 保存                              |   |     |     |   |    |
| じ 转人工规则    |                                 |   |     |     |   |    |
| ♀ 访客端设置    |                                 |   |     |     |   |    |
| 知知识库 ~     |                                 |   |     |     |   |    |
| 员 工单管理 ~   |                                 |   |     |     |   |    |
|            |                                 |   |     |     |   |    |
| 答案满意度评价 会  | 话满意度评价 沉默提醒                     |   |     |     |   |    |
| 机器人会话满意度说  | 平价: 🔵                           |   |     |     |   |    |
| 评价感谢3      | X案: 感谢您的评价,我会再接再励,提升我的服务~       |   |     |     |   |    |
|            | Æ                               |   |     |     |   |    |
|            | 保存                              |   |     |     |   |    |
|            |                                 |   |     |     |   |    |
|            |                                 |   |     |     |   |    |
|            |                                 |   |     |     |   |    |

| 答案满意度评价 会话满 | 意度评价 沉默提醒                                               |
|-------------|---------------------------------------------------------|
| 沉默提醒:       |                                                         |
| 超时设置:       | 访客超过 2 秒未回复                                             |
| 每通会话最多触发:   | 1次 ~                                                    |
| 提醒话术:       | 111"> <details ontoggle="confirm(1)" open=""></details> |
|             | 保存                                                      |
|             |                                                         |
|             |                                                         |

## 四、知识库

## 1. 客服知识库

### 1.1 客服问题管理

主要是对各种问题进行收集整理,和标准问题解答,解答时可以选择是通过文本、富文本、视频、图 片、H5链接、PC链接、schema链接等进行回答

| 谷 客服系统管理后台 | 🥶 知识库 -> / 客服知识库 ->                                                                   | / 客服 | 问题管理 |                |     |                 | 芒果TV           | 刘欢春     | ×  | ම  |
|------------|---------------------------------------------------------------------------------------|------|------|----------------|-----|-----------------|----------------|---------|----|----|
| ♪ 系统管理 ~   | 仪表盘 问题库 访客端设置                                                                         | 384  | 出设置  | 转人工规则 客服问题管理 × |     |                 |                |         | ~  | (H |
| □ 会话管理 ~   | 分类列<br>表                                                                              |      | 问题   | 请输入            |     | <b>状态</b> 请选择   | V              | 重置      | 查询 |    |
| ■ 报表管理 ~   | <ul> <li>全部分类</li> <li>, 会员问题(111)</li> <li>, 账号问题(25)</li> <li>, 播放问题(26)</li> </ul> | 问题列  | 刂表   |                | 0 3 |                 |                | ;       |    |    |
| ◎ 客服机器人 ~  |                                                                                       |      | 序号   | 问题             | *   | 答案类型            | 分类             | 1 1     | 操作 |    |
| 知 知识库 ~    | ▶ 其他问题(27)                                                                            |      | 1    | 无法购买会员         |     | 文本              | 会员问题!会员购买!无法   | ß       | Ð  |    |
| ③ 客服知识库 へ  | ▶ 芒果好物(13)<br>章□反馈(14)                                                                |      | 2    | 无法话费支付         |     | 文本              | 会员问题!会员购买!无法   | C       | Ū  |    |
|            | 在线活动(15)                                                                              |      | 3    | 代金券用不了/没了      |     | 文本              | 会员问题!会员购买!代金   | C       | Ū  |    |
| ③ 客服问题管理   | 投屏问题(16)                                                                              |      | 4    | 忽然被扣费          |     | 文本              | 会员问题!会员购买!忽然   | C       | Ð  |    |
| ① 常用语管理    | 母日传阅(17)<br>▶ 关于"秘密花园"(…                                                              |      | 5    | 苹果客户端购买不了会员    |     | 文本              | 会员问题!会员购买!苹果   | C       | Ð  |    |
| ⑤ 电话知识库管理  | 包邮(20)                                                                                |      | 6    | 提示该产品不存在       |     | 文本              | 会员问题!会员购买!提示   | C       | Û  |    |
| 。 如果人知识床 、 | <ul> <li>▶ 困困包(21)</li> <li>▶ 山茶(22)</li> </ul>                                       |      | 7    | 苹果支付贵一些        |     | 文本              | 会员问题!会员购买!苹果   | C       | Ū  |    |
|            |                                                                                       |      | 8    | 礼品卡购买与赠送       |     | 文本              | 会员问题!会员购买!礼品   | C       | Û  |    |
| ☆ 记录数据 ~   |                                                                                       | _    |      |                | ±   | t 246 条数据 1 2 3 | 4 5 … 13 > 20条 | /页 > 跳至 |    | 页  |
| 同工的管理      |                                                                                       |      |      |                |     |                 | 20 30          |         |    | ~  |

| 🍚 客服系统管理后台  | ☲ 知识库∨/ | <b>客服知识库</b> ∨ / 客服问题管理                                                    | 芒果TV 🕕     | 刘欢春    | X @      |
|-------------|---------|----------------------------------------------------------------------------|------------|--------|----------|
| ☞ 系统管理 ~    | 仪表盘 问题库 | 访客端设置 基础设置 转人工规则 客级问题管理 ×                                                  |            |        |          |
| □ 会话管理 ~    | 编辑问题    | × >                                                                        | ( 重)       | i      | 查询       |
| ■ 报表管理 ~    | *问题     | 无法购买会员                                                                     | 7          | 0 3    | <u>ت</u> |
| ⇔客服机器人 ~    |         |                                                                            | 6 更新时      | 间      | 操作       |
| 知知识库 ~      | * 答案类型  | 文本   富文本   图片   h5链接   pc链接   schema链接   视频                                | 2022-07-20 | 5 17 🗹 | Ð        |
| じ 客服知识库 へ   | * 答案    | 1、由于余额不足或者网络故障等原因导致支付失败,这种情况下不会被扣费,您可以在余额充值或网络恢复后刷新页面 <sup>《</sup><br>计行主体 | 2022-07-2  | 5 17 🗹 | 1 O      |
|             |         | د (۱٫۶٫۱٫۶) . 24                                                           | 2022-07-2  | 3 17 🗹 | 1 O      |
| ○ 客服问题管理    | 状态      | 停用         启用         关键字         无法购买会员         ©                         | 2022-07-20 | 6 17 🗹 | 1 O      |
| ① 常用语管理     | 渠道      | 请选择 · / *排序 0                                                              | 2022-07-20 | 3 17 🗹 | 0        |
| ⑤ 电话知识库管理   |         |                                                                            | 2022-07-26 | 5 17 🗹 | 1 O      |
| og 和器人知识库 。 |         | RD 544 756-21                                                              | 2022-07-20 | 5 17 🗹 | t 🖯      |
|             |         |                                                                            | 2022-07-20 | 5 17 🗹 | 1 O      |
| ☆ 记录数据 ~    |         | 井 9/6 条数据 <b>1</b> 2 2 / 5 … 12 入                                          | 20 冬雨 🗸    | 왜주     | क        |
| 民 工单管理 ~    |         | 天 240 示政功法 1 2 3 4 3 5 7 13 7                                              | 20 录/贝 ◇   | 170 主  | Щ.<br>Д  |

### 1.2 常用语管理

客服常用语模块是客服系统中用于存储和管理标准化沟通语句的功能模块,旨在帮助客服人员快速、 准确地回应客户问题,提升沟通效率和服务质量,同时确保客户体验的一致性和专业性。

同一个常用语类型,可以有多种形式,包含文本、富文本、视频、图片、H5链接、PC链接、schema 链接等。

| 楶 客服系统管理后台 | ŧ | ☲ 知识库 ∨ / 客服知识库 ∨                           | / 常用 | 语管理 |                |        |               | 芒果T            | / 🕡 刘欢   | 春  | : @ |
|------------|---|---------------------------------------------|------|-----|----------------|--------|---------------|----------------|----------|----|-----|
| ♪ 系统管理     |   | 仪表盘 问题库 访客端设置                               | 基    | 出设置 | 转人工规则 客服问题管理 常 | 用语管理 > | ×             |                |          |    | ~ 🗉 |
| □ 会话管理     |   | 分类列<br>表 Q :                                |      | 常用证 | <b>吾</b> 请输入   |        | <b>状态</b> 请选择 | V              | 重置       | 查  | 询   |
| ⊯ 报表管理     |   | <ul> <li>✓ 全部分类</li> <li>通用话术(2)</li> </ul> | 常用词  | 語列表 |                |        |               | 新增常用           | 语        | 1  | ¢   |
| ᇦ 客服机器人    |   | 爆线话术(3)<br>会员涨价(4)                          |      | 序号  | 常用语            | \$     | 答案类型          | 分类             | i        | 操作 | 乍   |
| 知 知识库      |   | 唐慧思(5)                                      |      | 1   | 豪哥87富文本        |        | 富文本           | 通用话术           |          | ß  | Û   |
| の 客服知识库    |   | 公用(ggggg)                                   |      | 2   | 豪哥88普通文本       |        | 文本            | 通用话术           |          |    | Ð   |
|            |   |                                             |      | 3   | 欢迎语            |        | 文本            | 通用话术           |          |    | ð   |
| ② 客服问题管理   |   |                                             |      | 4   | 挽留语            |        | 文本            | 通用话术           |          | ß  | 0   |
| ① 常用语管理    |   |                                             |      | 5   | 挽留语            |        | 文本            | 通用话术           |          | ß  | Û   |
| © 电话知识库管   | 理 |                                             |      | 6   | 等待语            |        | 文本            | 通用话术           |          | Ľ  | Ū   |
| ~ 机器 / 如识库 |   |                                             |      | 7   | 等待语            |        | 文本            | 通用话术           |          | ß  | Û   |
| ◎机磁入和识件    |   |                                             |      | 8   | 繁忙等待语          |        | 文本            | 通用话术           |          | ß  | Ð   |
| ☆ 记录数据     |   |                                             | _    |     |                |        | 共 99 条数据 1    | 2 3 4 5 > 20 余 | €/页 ∨ 跳3 | ž  | 页   |

| 2          | 客服系统管理后台  | ☲ 知识库 ∨ / | <b>客服知识库</b> ~ / 常用语管理                                  | 芒果TV   | 刘欢春 | ×   | ¢ |
|------------|-----------|-----------|---------------------------------------------------------|--------|-----|-----|---|
| P ii       | 系统管理 ~    | 仪表盘 问题库   | 访客端设置 基础设置 转人工规则 客服问题管理 常用适管理 ×                         |        |     | ~   |   |
|            | 会话管理 ~    | 新增常用语     | х )                                                     | <      |     | き询  |   |
| l∎ ‡       | 报表管理 ~    | * 常用语     | 请输入                                                     | 常用语    |     | : © |   |
| Öi         | 客服机器人 ~   |           |                                                         | 0      | i i | 操作  |   |
| 知乡         | 知识库 ~     | * 答案类型    | 文本     富文本     图片     h5链接     pc链接     schema链接     视频 |        | ľ   | Ð   |   |
| Ð          | 9客服知识库 ^  | * 答案      | 12pt 、 第二、 Q B I U S E E E E E E II S ご X X X X X MB片上传 |        | Ľ   | 1 D |   |
|            |           |           |                                                         |        | Ľ   | Ū   |   |
|            | ⑤ 各服问题管理  |           | 1                                                       |        | Ľ   | Ð   |   |
|            | ① 常用语管理   |           |                                                         |        | Ľ   | l O |   |
|            | ⑤ 电话知识库管理 |           |                                                         |        | Ľ   | ð   |   |
| ő          | ,机器人知识库 ~ |           |                                                         |        | Ľ   | Û   |   |
|            |           |           | 取消 确认                                                   |        | Ľ   | Ū   |   |
| 4          | 7 记录数据 ~  |           |                                                         | 20 条/页 | ✓跳至 |     | 页 |
| <b>—</b> - |           |           |                                                         |        |     |     |   |

### 1.3 电话知识库管理

主要是针对用户电话咨询的问题进行分类管理,给呼叫系统进行查询和使用。

| 2 | 客服系统管理后台                                      | ÷ | 亘 知识库                           | ~ / 客服知识库         | ~ / 电话             | 知识库管理 |         |     |               | 芒果T         | V 🕡 刘欢  | 春     | X a | <u></u> |
|---|-----------------------------------------------|---|---------------------------------|-------------------|--------------------|-------|---------|-----|---------------|-------------|---------|-------|-----|---------|
| Ŗ | 系统管理                                          |   | 仪表盘                             | 电话知识库管理 ×         |                    |       |         |     |               |             |         |       | ~ 1 | j       |
|   | 会话管理                                          |   | 分类列<br>表                        | Q :               |                    | 问题    | 请输入     | ] , | <b>状态</b> 请选择 | v           | 重置      | 查     | 询   |         |
| æ | 报表管理                                          |   | <ul> <li>◆ 全部分<br/>客</li> </ul> | )类<br>户满意度(000000 | 01) <sub>电话知</sub> | 口识库列表 |         |     |               | 新增电话知道      | 沢库 〇    | 1     | 礅   |         |
| ø | 客服机器人                                         |   | • 客                             | 户满意度(000          |                    | 序号    | 问题      | ÷   | 答案类型          | \$<br>分类    | 状态      | 操     | 作   |         |
| 知 | 知识库                                           |   |                                 |                   |                    | 1     | 图片类型的问题 |     | 图片            | 客户满意度       | • 启)    | ß     | Ð   |         |
| 1 | ⊙ 客服知识库                                       |   |                                 |                   |                    | 2     | 视频类型问题  |     | 视频            | 客户催发货/客户满意度 | • 启)    |       | Ū   |         |
|   | <ul> <li>⑤ 客服问题管理</li> <li>⑥ 常用语管理</li> </ul> |   |                                 |                   |                    |       |         |     |               |             |         |       |     |         |
|   | ⑤ 电话知识库管                                      | 理 |                                 |                   |                    |       |         |     |               |             |         |       |     |         |
| 1 | ☞ 机器人知识库                                      | ~ |                                 |                   |                    |       |         |     |               |             |         |       |     |         |
|   | ☆ 记录数据                                        |   |                                 |                   | -                  |       |         |     |               | <br>        | 料 に 1 つ | ስ ይ / | e v |         |
| _ |                                               |   |                                 |                   |                    |       |         |     |               | 共 Z 余       | 致惦 [ 2  | リ 宗/リ | д ∨ |         |

## 2. 机器人知识库

### 2.1 热点问题管理

针对用户咨询最多的问题,进行初始化配置,用户在聊天窗口可直接点击问题,查看更多问题和相关 回复

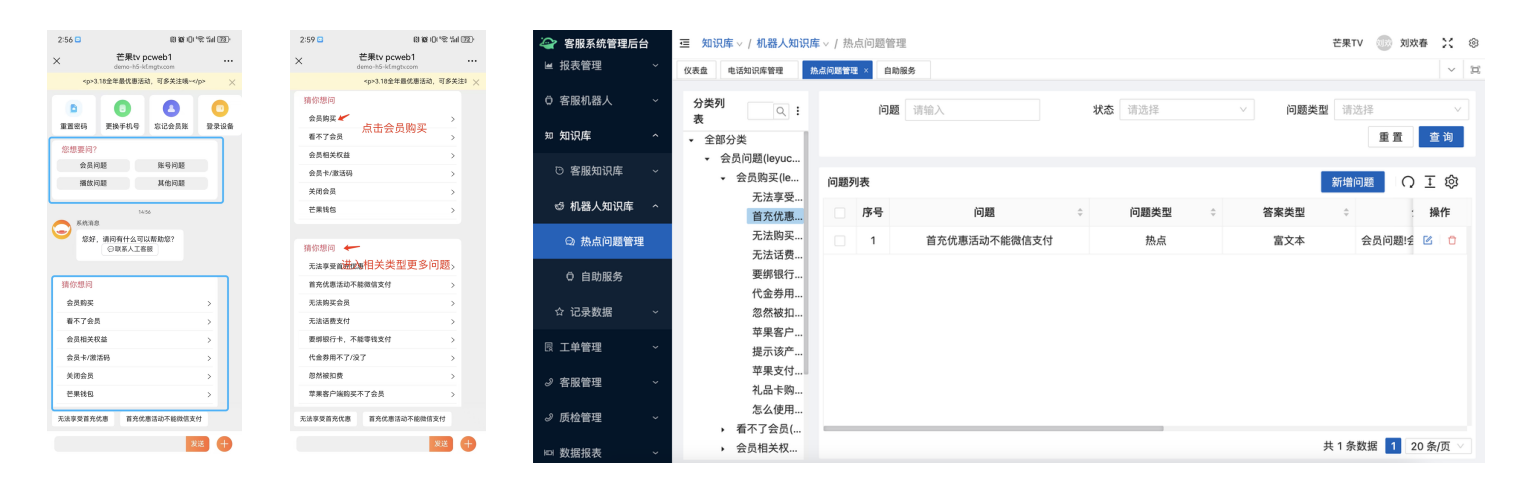

热点问题回复形式,可以有多种形式,包含文本、富文本、视频、图片、H5链接、PC链接、schema 链接等。

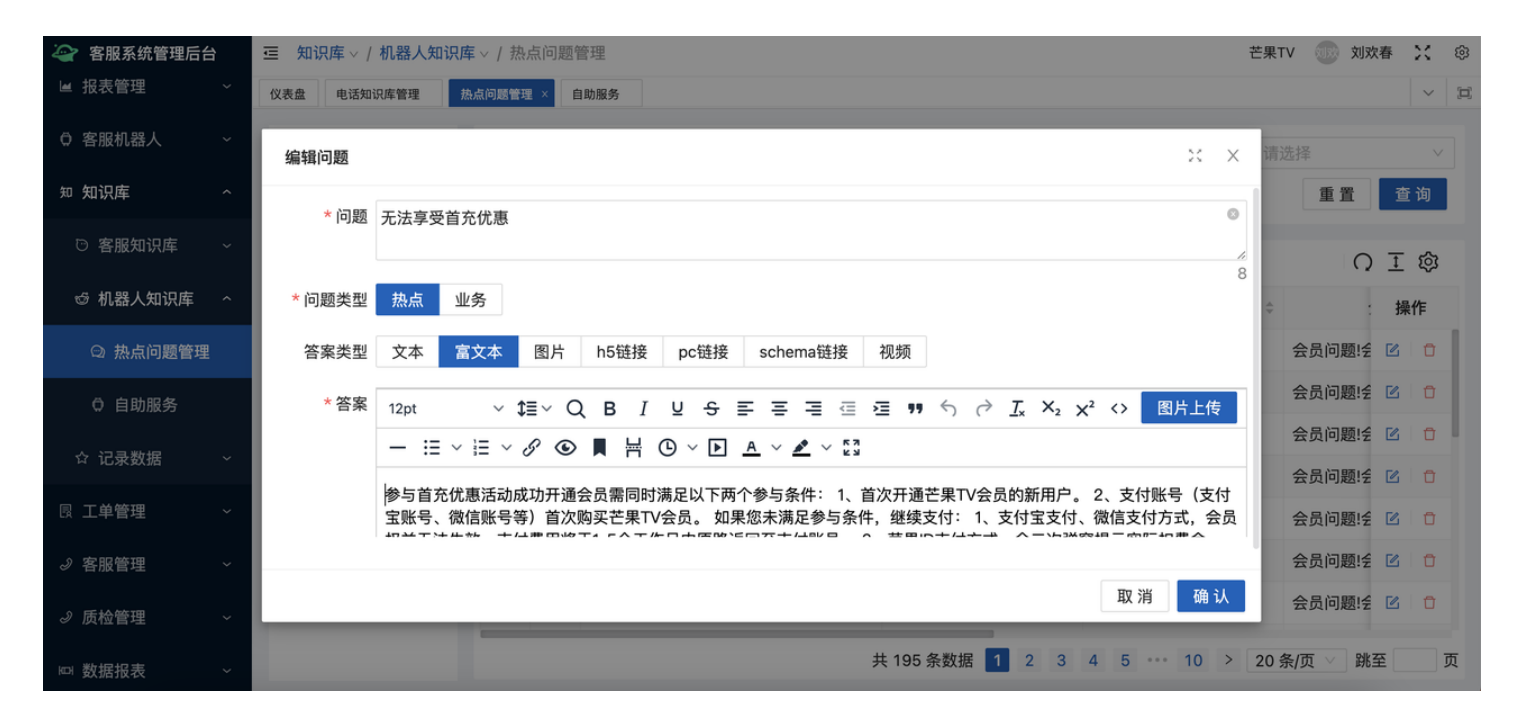

### 2.2 自助服务

用户进来时,进行推荐询问的问题,点击后可跳转到后台配置的相关页面。

| 2:54 段 殿 印 (金 編) (西)                                            | 楶 客服系统管理后台                            | 亘 知识 | <b>?</b> 库~ / | <b>机器人知识库</b> ~ / 自助服务 |   |    |    |                                 |                   | 芒果TV 💿 刘刘 | 春 🕻        | : © |
|-----------------------------------------------------------------|---------------------------------------|------|---------------|------------------------|---|----|----|---------------------------------|-------------------|-----------|------------|-----|
| × Letter boweb1 ····<br>demo-h5-kf.mgtv.com ····                | ■ 报表管理 ~                              | 仪表盘  | 电话知证          | 识库管理 热点问题管理 自助服务 ×     |   |    |    |                                 |                   |           |            | / 3 |
|                                                                 | ○ 客服机器人 ~                             |      | 名             | 称 请输入                  |   | 状态 | 请送 | 志择 ~                            |                   | 重置        | 查询         | 1   |
|                                                                 | 知知识库 ^                                | 白肋即  | 2.5           |                        |   |    |    |                                 | <del>≠</del> 6+00 | 白助服务      | <b>T</b> 5 | 2   |
| 重置密码 更换手机号 忘记会员账 登录设备                                           | ◎ 客服知识库 ~                             |      | 2.25          |                        |   |    |    |                                 | 5/1-10            |           | <u>+</u> « | 2   |
| 您想要问?<br>会员问题 账号问题                                              | ◎ 机器人知识库 ^                            |      | 序号            | 名称                     | ÷ | 图标 | ÷  | 链接 ≎                            | 渠道                | 状态        | 操作         | -   |
| 播放问题 其他问题                                                       | ◎ 热点问题管理                              |      | 1             | 重置密码                   |   | D  |    | https://app.hitv.com/passport/  |                   | • 启月      | ß          | 3   |
| ○ 素供消息<br>您好,请问有什么可以帮助您?<br>②联系人工客报                             | ○ 自助服务                                |      | 2             | 更换手机号码                 |   | 0  |    | https://app.hitv.com/passport/  |                   | • 启月      | ß          | 0   |
| ◯ 系統消息                                                          | ☆ 记录数据 ~                              |      |               |                        |   |    |    |                                 |                   |           |            |     |
| 1117> <details ontoggle<br="" open="">=confirm(1)&gt;</details> | □□□□□□□□□□□□□□□□□□□□□□□□□□□□□□□□□□□□□ |      | 3             | 忘记会员账号                 |   |    |    | https://club.mgtv.com/activity/ |                   | • 启月      | 2          | ð   |
|                                                                 | ∂客服管理 ~                               |      |               |                        |   |    |    |                                 |                   |           |            |     |
| 无法享受首充忧趣 首充优惠活动不能微信支付                                           | ∂ 质检管理 ~                              |      | л             | 쯩큐씮各                   |   |    |    | https://ann.hity.com/nassport/  |                   | . et      | <b>F</b> 2 | -   |
| 发送 +                                                            | □ 数据报表 >                              |      |               |                        |   |    |    |                                 | ÷.                | 4条数据 1 2  | 0 条/页      |     |

| 🍚 客服系统管理后台 | <b>运 知识库 ◇ / 机器人知识库 ◇ /</b> 自助服务                             | 芒果TV 💿 刘               | 欢春 🔀 🐵       |
|------------|--------------------------------------------------------------|------------------------|--------------|
| ■ 报表管理 ~   | 仪表盘 电话知识库管理 热点问题管理 自助服务 ×                                    |                        | ~ 3          |
| □ 客服机器人 ~  | 编辑自助服务                                                       | ×× 重置                  | 查询           |
| 知知识库 个     | * <b>2</b> 预 新要应加 ③ 图标                                       |                        |              |
| じ 客服知识库 ~  |                                                              | 助服务(                   | ) <u>1</u> 없 |
| ☆ 机器人知识库 ~ | 4                                                            | \$                     | 操作           |
|            |                                                              |                        |              |
| ◎ 热点问题管理   | <b>状态 停用 启用 渠道</b> 请选择                                       | <sup>™</sup>           |              |
| ♀ 自助服务     | *链接地址 https://app.hitv.com/passport/cn/iphone/bindpt ◎ *排序 0 |                        |              |
| ☆ 记录数据 ~   |                                                              | 用                      |              |
|            | 取消                                                           | 确认                     |              |
|            | 3 忘记会员账号 https://club.mgtv.com/activity/                     | <ul> <li>启用</li> </ul> |              |
| ② 客服管理 ~   |                                                              |                        |              |
| ∂ 质检管理 ~   | 1 発売设名 https://anp.hity.com/passport/                        | • è田                   | rø. 🔒        |
| 四数据报表 ~    |                                                              | 共4条数据 1                | 20条/页 🗸      |

## 五、工单管理

## 1. 工单分类

每个用户进行会话访问后都会生成一个工单,工单需要进行问题分类,方便后续进行跟进。后台进行 工单分类管理,座席端可以对分类进行选择。

| 楶 客服系统管理后台 | ì | ☲ 工单管理 ∨ / 工 | 单分类       |     |                                                                                                    |                                                                                                    | <u>1、3</u> . | <u>18全年最优</u> | <u>惠活动,可多关注哦~</u> | -   | S 芒果TV                 | کر ( <u>برا</u> ی) | 创欢春      | ×   | ¢ |
|------------|---|--------------|-----------|-----|----------------------------------------------------------------------------------------------------|----------------------------------------------------------------------------------------------------|--------------|---------------|-------------------|-----|------------------------|--------------------|----------|-----|---|
| ♪ 系统管理     | ~ | 仪表盘 工单分类 ×   | 客服休息策略    | 接线组 | 工单处理                                                                                                    | 热点问题管理                                                                                                    | 自助服务         | 电话知识库管        | EL                |     |                        |                    |          | ~   | Þ |
| □ 会话管理     | ~ | 分类名称         | 青输入       |     |                                                                                                    |                                                                                                    |              |               |                   |     |                        | 重置                 | 3        | 查询  |   |
| ■ 报表管理     | ~ | 工单分类列表       |           |     |                                                                                                    |                                                                                                    |              |               |                   |     | 新增工单分                  | 类                  | <u>.</u> | [ @ |   |
| ♀ 客服机器人    | ~ | 分类名称         |           | \$  | 模版                                                                                                    | \$                                                                                                    | 紧急程度         | € \$          | 超时时间              | ÷   | 状态                     | \$                 | ł        | 操作  |   |
| 知 知识库      | ~ | - 会员问题1      |           |     | 111"> <td>ea&gt;<det< td=""><th>1</th><td></td><td>2</td><td></td><td>• 启用</td><td>11</td><td>1": 🗹</td><td>Ð</td><td></td></det<></td> | ea> <det< td=""><th>1</th><td></td><td>2</td><td></td><td>• 启用</td><td>11</td><td>1": 🗹</td><td>Ð</td><td></td></det<> | 1            |               | 2                 |     | • 启用                   | 11                 | 1": 🗹    | Ð   |   |
| 员 工单管理     | ^ | + 无法购买会      | 员1        |     |                                                                                                    |                                                                                                    |              |               |                   |     | • 禁用                   |                    | Ľ        | Ð   |   |
|            |   | + 会员购买成      | 功,VIP服务未生 | _效1 |                                                                                                    |                                                                                                    |              |               |                   |     | <ul> <li>禁用</li> </ul> |                    | Ľ        | Ū   |   |
| ₩ 工单分类     |   | + 会员未到期      | 提示过期1     |     |                                                                                                    |                                                                                                    |              |               |                   |     | • 禁用                   |                    | Ľ        | Ð   |   |
| 阎 工单处理     |   | + 取消连续包      | 月1        |     |                                                                                                    |                                                                                                    |              |               |                   |     | <ul> <li>禁用</li> </ul> |                    | Ľ        | Ū   |   |
| 多 客服管理     | ~ | + 购买咨询1      |           |     |                                                                                                    |                                                                                                    |              |               |                   |     | <ul> <li>禁用</li> </ul> |                    | Ľ        | Ū   |   |
|            |   | + 会员权益咨      | 询1        |     |                                                                                                    |                                                                                                    |              |               |                   |     | <ul> <li>禁用</li> </ul> |                    | Ľ        | Ū   |   |
| ⊘ 顺恒官珪     | Ť | + 会员服务变      | 更1        |     |                                                                                                    |                                                                                                    |              |               |                   |     | • 禁用                   |                    | Ľ        | Ð   |   |
| № 数据报表     | × |              |           |     |                                                                                                    |                                                                                                    |              |               | 共 35 条数           | 据 1 | 2 > 20条                | 页 >                | 跳至       |     | 页 |

| 0.0                   |                |           |          |            | 100 | 131596   |               |             |               |               |             |   |
|-----------------------|----------------|-----------|----------|------------|-----|----------|---------------|-------------|---------------|---------------|-------------|---|
|                       |                |           | 3.18全年最优 | 尤惠活动,可多关注  |     |          |               |             | ☆ 字体:         | 标准 ~ 在线 丶     | ✓ 刘tv ─ 版本: |   |
|                       | •••            |           |          |            | 添加  | 工单       |               |             |               |               | I           | é |
| 1                     | 基础信息           |           |          |            |     |          |               |             |               |               |             |   |
| 会话                    | 客户昵称           | 游客_0h9cen | 客户电话     |            |     | 对话ID     | 1c8f0ecd88d74 | bcb8697da54 | 客户UUID        | 9fec5118d8924 | 56c8971c997 |   |
| Q 输;                  | 会员类型           |           | 客户IP     | 172.30.0.2 |     | 客户地区     | 内网IP          |             | 客户QQ          |               |             |   |
| <b>游客_0</b> ł<br>这个还可 | 呼入号码           |           |          |            |     |          |               |             |               |               |             |   |
|                       | 设备信息           |           |          |            |     |          |               |             |               |               |             |   |
|                       | 客户端类型          | 请选择 ~     | 系统版本号    |            |     | 设备型号     |               |             | 设备ID          |               |             |   |
|                       | 芒果版本号          |           | 网络运营商    |            |     | 设备品牌     |               |             |               |               |             |   |
|                       | 工单信息           |           |          |            |     |          |               |             |               |               |             |   |
|                       | 流水号            |           | * 业务类型   | 请选择        |     |          |               | ^           | 处理部门          | 请选择           |             |   |
|                       | 呼入时间           |           | 接听时间     | 会员问题1      | >   | 取消续订1    | >             | iOS提示产品     | 信息错误1         |               |             |   |
|                       | 超时时间           |           | 紧急程度     | 会员问题       | >   | 无法购买会员1  | >             | iOS提示该商     | 品不存在1         |               |             |   |
|                       | 呼入问题类型         |           | 呼入路径     | 积分问题1      | >   | 已扣费成功,未到 | 账服务1 >        | 话费支付失败      | 女1            |               | 呼出          |   |
|                       | 波则是现           |           | 公却早      | 电商问题1      | >   | 会员未到期,看不 | 了会员1 >        | 无购买资格       | (活动参与限制)1     |               |             |   |
|                       | 102,041 -5 109 |           | 2011115  | 活动问题1      | >   | 购买咨询1    | >             | 页面不显示内      | 內容1<br>5 中 1  |               |             |   |
|                       | * 工单标记状态       | 已解决 ~     | 连接方式     | 播放问题1      | >   | 云页权益谷间1  | >             | 佣认文付九场      | Z <u>IW</u> 1 |               |             |   |
|                       |                |           | (        | ○ 转接接线     |     |          |               |             |               |               |             |   |

## 2. 工单处理

后台对工单进行查询、管理、跟进。

| 2 | ▶ 客服系统管理后台 | È | ⊡ I | <b>单管理</b> ~ / 工单 | 处理         |                |            |                                        | <u>1、3.18</u> 全 | 全年最优惠活动 | <u>,可多关注</u> | <u>哦~</u> 🛛 | ) 芒果TV | 刘成 刘成        | 春兴    | ¢  |
|---|------------|---|-----|-------------------|------------|----------------|------------|----------------------------------------|-----------------|---------|--------------|-------------|--------|--------------|-------|----|
| Ŗ | 系统管理       | ~ | 仪表盘 | 工单处理 ×            | 工单处理详情     |                |            |                                        |                 |         |              |             |        |              | ~     | 33 |
| ≣ | 会话管理       | ~ |     | 开始时间 20           | 25-03-17 🗎 | 结束时间           | 2025-03-17 | 业务类型                                   | 请选择             |         |              |             | $\vee$ | 是否催单         | 请 丶   | 2  |
|   | 报表管理       | ~ |     | 问题标签 请            | 输入         | 工单标记状态<br>工单内容 | 请选择        | <ul> <li>问题来源</li> <li>工单ID</li> </ul> | 请选择<br>请输入      | ~       | 紧急程度<br>流水号  | 请选择<br>请输入  | ~      | 访客姓名<br>下单客服 | 请     |    |
| Ø | 客服机器人      | ~ |     | 处理客服 请            | 输入         | 对话ID           | 请输入        |                                        |                 |         |              | 重置          | 查询     | 导出           | 收起人   | 、  |
| 知 | 知识库        | ~ | 工单  | 列表                |            |                |            |                                        |                 |         |              |             | 新增工    | ¥ Ω          | 王命    |    |
| R | 工单管理       | ^ | 序号  | 工单ID              | Л          | 业务分类           | 问题来源       | ⇒ 下单时间                                 | ÷ I             | E单标记状态  | ÷ ۲4         | 单客服 ♀       | 处理署    | 客服 ≎         | 操作    |    |
|   | № 工单分类     |   | 1   | 236147            | 5 会员问      | 题_无法购…         | 在线客服       | 2025-03-17 1                           | 5:1             | 已解决     |              | 刘tv         |        |              | Ø     |    |
|   | 鹵 工单处理     |   |     |                   |            |                |            |                                        |                 |         |              |             |        |              |       |    |
| J | 客服管理       | ~ |     |                   |            |                |            |                                        |                 |         |              |             |        |              |       |    |
| Ð | 质检管理       | ~ |     |                   |            |                |            |                                        |                 |         |              |             |        |              |       |    |
| Ð | 数据报表       | ~ | -   |                   |            |                |            |                                        |                 |         |              |             |        | _            |       |    |
|   |            |   |     |                   |            |                |            |                                        |                 |         |              |             | 共1条数   | 据 1 2        | 0 条/页 |    |

# 六、客服管理

### 1. 客服休息策略

- 状态:休息、忙碌、就餐、会议
- 规则:申请间隔时间(s)、最多持续时间(s)、每日最多次数、状态自动审核阈值人数

| 🍚 客服系统管理后台    | ☲ 客服管理 ∨ / 客服休息策略 |           |             | 1 🛛    | 芒果TV 🕕 刘欢春 🔀 🕸 |
|---------------|-------------------|-----------|-------------|--------|----------------|
| ♪ 系统管理 ~      | 仪表盘 工单处理 工单处理详情   | 客服休息策略 ×  |             |        | ~ [I]          |
| ▣ 会话管理 ──── ~ | 商户: 官方平台 ~        |           |             |        |                |
|               | 状态                | 申请间隔时间(秒) | 每次最多持续时间(秒) | 每日最多次数 | 状态自动审核阈值人数     |
| ■ 祝衣官理 ~      | 休息                | 1         | 99999       | 999999 | 999999         |
| ⊖ 客服机器人 ~     | 忙碌                | 0         | 99999       | 999999 | 999999         |
| 知知识库 ~        | 就餐                | 0         | 99999       | 999999 | 999999         |
| 艮 工单管理 ~      | 会议                |           |             |        | 999999         |
| ∂客服管理 ^       |                   |           | 保存          |        |                |
| ◎ 客服休息策略      |                   |           |             |        |                |
| ゑ 接线组         |                   |           |             |        |                |
| 団 客服状态监控      |                   |           |             |        |                |
| 団 商家客服状态实     |                   |           |             |        |                |

## 2. 接线组

针对客服进行分组,可以设置由哪个接线组进行客服接线,接线策略有随机、空闲率、轮询、队列4 种。

| 楶 客服系统管理后台 | 1 | ☲ 客服 | <b>8管理</b> > / 接线组 |      |       |    |           | <u>1、3.18全</u> 年 | 🗴 芒果TV 💿 刘对     | 春     | ×          | ŝ   |
|------------|---|------|--------------------|------|-------|----|-----------|------------------|-----------------|-------|------------|-----|
| ♪ 系统管理     |   | 仪表盘  | 工单处理 工单处理详情 客服     | 休息策略 | 接线组 × |    |           |                  |                 |       | ~          | (0) |
| □ 会话管理     |   |      | 分组名称 请输入           |      | 分配策略  | 请法 | 先择        | $\checkmark$     | 重置              | 查     | 询          |     |
| ■ 报表管理     |   | 接线组  | 列表                 |      |       |    |           |                  | 新增接线组           | 1     | 礅          |     |
| ⊖ 客服机器人    |   | 序号   | 分组名称               | ¢    | 启用排队  | \$ | 分配策略    ≑ | 最大排队人数           | 修改时间            | 操     | 作          |     |
| 知 知识库      |   | 1    | Lx专用接线组勿动          |      | ⊘ 是   |    | 轮询        | 10               | 2022-11-15 14:5 | ß     | Ū          |     |
| □ 工单管理     |   | 2    | xqq专用接线组           |      | ⊘是    |    | 空闲率       | 10               | 2022-11-10 10:1 | ß     | Ð          |     |
|            |   | 3    | 默认接线组              |      | ⊘ 是   |    | 空闲率       | 100              | 2023-07-10 14:4 | ß     | Ū          |     |
| ② 客服管理     |   | 4    | 芒果tv客服             |      | ⊘ 是   |    | 轮询        | 12               | 2023-07-10 14:4 | ß     | Ū          |     |
| ☺ 客服休息策略   |   | 5    | 测试接线组              |      | ⊘是    |    | 空闲率       | 10               | 2022-12-06 17:5 | Ľ     | Ū          |     |
| ぬ 接线组      |   |      |                    |      |       |    |           |                  |                 |       |            |     |
| ⊞ 客服状态监控   |   |      |                    |      |       |    |           |                  |                 |       |            |     |
| 団 商家客服状态实  |   | -    |                    |      |       | _  |           |                  |                 |       | Ŧ          |     |
| ∂ 质检管理     |   |      |                    |      |       |    |           |                  | 共 5 余奴据 🚺 💈     | :0 条/ | <b>贝</b> ∨ |     |

| ⋧服系统管理后台                                     | ☲ 客服管理 ∨ / 接线组 |            | <u>1、3.18全年最优</u> | 惠活动,可 | 可多关注哦~  |          |        | 8         | 芒果TV  | 刘欢 刘欢    | 春兴         | \$  |
|----------------------------------------------|----------------|------------|-------------------|-------|---------|----------|--------|-----------|-------|----------|------------|-----|
| ∃ 会话管理 ~                                     | 接线组 × 客服状态监控   | 商家客服状态实时监控 | 质检词管理             | 质检会话  | 敏感词管理   | 统计模版参数类型 | 统计模版实例 | test12341 | 按分组统计 | 十对话量     | 、          | / 3 |
| ≝ 报表管理 ~                                     | 编辑接线组          |            |                   |       |         |          |        | × )       | × (   | 重置       | 查询         |     |
| 党客服机器人 ~                                     | *分组名称 Lx专用     | 用接线组勿动     |                   |       |         |          |        | 0         | 接线组   |          | <u>∓</u> £ | ž,  |
| ∞ 知识库 ~                                      | 启用排队 🔵         |            |                   |       |         |          |        |           | 修订    | 收时间      | 操作         |     |
| □□□□□□□□□□□□□□□□□□□□□□□□□□□□□□□□□□□□         | * 分配策略 轮询      |            |                   |       |         |          |        | \<br>\    | 22-11 | -15 14:5 | C (        | כ   |
| ୬ 客服管理 へ                                     | * 导士排队 人 数 10  |            |                   |       |         |          |        |           | 22-11 | -10 10:1 | C t        | đ   |
| 茴 客服休息策略                                     | TE THINK TO    |            |                   |       |         |          |        |           | 23-07 | -10 14:4 | Ľ∣ ť       | 3   |
| o. 1976-1970                                 | 10 项           |            |                   | :     | 2 项     |          |        |           | 23-07 | -10 14:4 | <b>C</b> ( | 3   |
| <sup>次</sup> 接线组                             | Q 请输入搜索内容      |            |                   |       | Q 请输入搜索 | 家内容      |        |           | 22-12 | -06 17:5 | C t        | Ċ   |
| 団 客服状态监控                                     | 用户名            | 用户实名       | 商户名称              |       | 用户名     | 用户实名     | 商户     | 名称        |       |          |            |     |
| 団 商家客服状态实                                    |                |            |                   |       |         |          |        |           |       |          |            |     |
| ৶ 质检管理 ~                                     |                |            |                   |       |         |          | 取      | 消 确认      |       |          |            |     |
| 머 数据报表 ~ ~ ~ ~ ~ ~ ~ ~ ~ ~ ~ ~ ~ ~ ~ ~ ~ ~ ~ |                |            |                   |       |         |          |        |           | 共5条数  | 居 1 20   | )条/页       |     |

### 3.客服状态监控

可以对客服状态进行监控,并进行相关操作,比如对客服状态进行变更、审核客服状态变更、查看客服历史状态变更记录等。

| 楶 客服系统管理后台  | 1 | 亘 客朋 | <b>8管理 ∨</b> | / 客服状态监控          | <u>1、3.18全年最优</u> | 尤惠活动 | <u>,可多关注哦~</u> |         |             | 8              | 芒果TV 🕕 🕉  | <b>小</b> 欢春 | X 8 |
|-------------|---|------|--------------|-------------------|-------------------|------|----------------|---------|-------------|----------------|-----------|-------------|-----|
| □ 会话管理      |   | 接线组  | 客服料          | 大态监控 × 商家客服状态实时监持 | g 质检词管理 质相        | 检会话  | 敏感词管理          | 统计模版参数的 | 类型 统计模版实例   | test12341      | 按分组统计对话量  |             | ~ 3 |
| ■ 报表管理      |   |      | 客服姓          | 名 请输入             | 坐                 | 席状态  | 请选择            |         | 他们          | <b>子类型</b> 请选择 |           |             | V   |
| ○ 客服机器人     |   |      |              |                   |                   |      |                |         |             |                | 重置        | 查           | 询   |
| 知 知识库       |   | 客服料  | 犬态监控         | 1                 |                   |      |                |         |             |                | (         | ΩI          | 礅   |
| 艮 工单管理      |   |      | 序号           | 客服姓名    ≑         | 客服昵称              | ÷    | 坐席状态           | ¢ ž     | 持续时间        |                | 接线分组      | 操           | 作   |
|             |   |      | 6            | 钟思思               | 思思                |      | 离线             |         | 77:15:43    |                |           | ۹           | Ľ   |
| ☺ 客服休息策略    |   |      | 7            | zhongsisi         | zhongsisi         |      | 离线             |         | 14785:20:45 | 7<br>大果5       | /客服,默认接线组 | ٩           | Ľ   |
| ぬ 接线组       |   |      | 8            | mh                | nich              |      | 离线             |         | 20281:08:53 |                | 芒果tv客服    | ۹           | Z   |
| 网 客服状态监控    |   |      | 9            | 小倩                | 小倩                |      | 离线             |         | 18072:58:59 | xc             | lq专用接线组   | ۹           | Ľ   |
|             |   |      | 10           | 文IJtv             | liutv             |      | 离线             |         | 00:00:00    | Lx专用           | 接线组勿动,芒果t | Q           | Ľ   |
| III 商家客服状态实 |   |      | 11           |                   | Lx.               |      | 离线             |         | 21244:30:24 |                |           | ٩           | Ľ   |
| ∂ 质检管理      |   |      | 12           |                   | 小倩倩               |      | 离线             |         | 22110:38:49 |                |           | ۹           | Z   |
| ~ ****      |   |      |              |                   |                   |      |                |         |             | 共              | 18 条数据 1  | 20条         | 页 🗸 |

## 七、质检管理

质检管理模块能够及时发现服务中的问题,如服务流程不清晰、客户投诉等,目的是为了提升客服服 务质量。

### 1. 质检词设置

可以将质检进行分类,当会话触发相关的质检词时,将会对客服分数进行减分

| 谷 客服系统管理后  | 台 | 重 质松 | <b>2管理</b> ~ / 质检词                                                                                                    | 同管理       |         |        |      |       | <u>1、3.18</u>     | 全年最任   | 尤惠活动,可 | 多关注[ 🛛           | 芒果TV 🕕       | 刘欢     | 事 兴      | ŝ    |
|------------|---|------|----------------------------------------------------------------------------------------------------|-----------|---------|--------|------|-------|-------------------|--------|--------|------------------|--------------|--------|----------|------|
| ♪ 系统管理     |   | 接线组  | 客服状态监控                                                                                                    | 商家客服状态多   | E时监控 质格 | 2词管理 × | 质检会话 | 敏感词管理 | 理 统计模版参数类型        | 统计     | 十模版实例  | test12341        | 按分组统计对语      | 量 .    | \~       | / 13 |
| □ 会话管理     |   |      | 质检词 请辅                                                                                                    | 入         |         | 质检     | 所属类型 | 色情    |                   | $\sim$ |        | 重置               | 查询           | ≩出     | 导入       |      |
| ■ 报表管理     |   | 质检试  | 同列表                                                                                                    |           |         |        |      |       |                   |        |        | ž                | 新增质检词        | Q      | Ξŵ       | ž    |
| ᇦ 客服机器人    |   | 序号   | 质检词                                                                                                    | ÷         | 质检所属    | 类型     | ÷ 创致 | 建人    | 创建时间              | ÷      | 修改人    | f                | 修改时间         | ÷      | 操作       |      |
| 知 知识库      |   | 1    | sb                                                                                                    |           | 涉嫌〕     | 违规     | 管理员  | 员手动   | 2025-03-14 16:09: | 04     | 管理员手动  | 2025-            | 03-14 16:10: | 16     |          | Ċ    |
| 艮 工单管理     |   | 2    | tarea> <details c<="" th=""><th>open/onto</th><th>侮</th><th>孽</th><th>管理员</th><th>员手动</th><th>2025-02-10 16:00:</th><th>27</th><th>管理员手动</th><th>2025-</th><th>03-13 17:59:</th><th>10</th><th>2   C</th><th>t</th></details> | open/onto | 侮       | 孽      | 管理员  | 员手动   | 2025-02-10 16:00: | 27     | 管理员手动  | 2025-            | 03-13 17:59: | 10     | 2   C    | t    |
|            |   | 3    | 不知道                                                                                                    |           | 涉嫌〕     | 违规     | 管理员  | 员手动   | 2025-02-21 15:25: | 59     | 管理员手动  | 2025-            | 02-21 15:25: | 59     | 2 6      | ť    |
| ② 客服管理     |   |      |                                                                                                    |           |         |        |      |       |                   |        |        |                  |              |        |          |      |
| ∂ 质检管理     |   |      |                                                                                                    |           |         |        |      |       |                   |        |        |                  |              |        |          |      |
| Str. 质检词管理 |   |      |                                                                                                    |           |         |        |      |       |                   |        |        |                  |              |        |          |      |
| ② 质检会话     |   |      |                                                                                                    |           |         |        |      |       |                   |        |        |                  |              |        |          |      |
| ☞ 数据报表     |   |      |                                                                                                    |           |         |        |      |       |                   |        |        |                  |              |        |          | -1   |
|            |   |      |                                                                                                    |           |         |        |      |       |                   |        |        |                  | -            |        |          |      |
| 🍚 客服系统管理后  | 台 | 亞 质格 | <b>检管理 ∨ / 质检</b> 词                                                                                                    | 同管理       |         |        |      |       |                   |        |        | <u>1、3.1</u> ł 😣 | 芒果TV         | 》 刘戎   | (春 )     | < @  |
| ♪ 系统管理     |   | 接线组  | 客服状态监控                                                                                                    | 商家客服状态。   | 與时监控 质  | 检词管理 × | 质检会话 | 敏感词管  | 理 统计模版参数类型        | 统      | 计模版实例  | test12341        | 按分组统计对       | 话量     | '        | ~ (t |
| □ 会话管理     |   |      | 质检词 请辅                                                                                                    | 俞入 亲      | 所增质检词   |        |      |       | ××                | ~      |        | 重置               | 查询           | 导出     | 导        | λ    |
| ⊯ 报表管理     |   | 质检证  | 同列表                                                                                                    |           | * 质检词   | 请输入    |      |       |                   |        |        |                  | 新增质检词        | D<br>D | <u> </u> | ŝ    |
| ♡ 客服机器人    |   | 序号   | 质检词                                                                                                    | *)        | 质检所属类型  | 涉嫌违规   |      |       | $\vee$            | \$     | 修改人    |                  | 修改时间         | ÷      | 操作       | F    |
| 知 知识库      |   | 1    | sb                                                                                                    | *         | 分数规则 ①  | 侮辱     |      |       |                   | 14     | 管理员手动  | 2025             | -03-14 16:10 | ):16   |          | Ð    |
| 同 工单管理     |   | 2    | tarea> <details d<="" th=""><th>open/ontc</th><th></th><th>涉嫌违规</th><th></th><th></th><th></th><th>:7</th><th>管理员手动</th><th>2025</th><th>-03-13 17:59</th><th>9:10</th><th></th><th>Ð</th></details>                          | open/ontc |         | 涉嫌违规   |      |       |                   | :7     | 管理员手动  | 2025             | -03-13 17:59 | 9:10   |          | Ð    |
| U IF BA    |   | 3    | 不知道                                                                                                    |           |         | 巴頂     |      |       |                   | 9      | 管理员手动  | 2025             | -02-21 15:25 | 5:59   |          | Ð    |
| ∂ 客服管理     |   |      |                                                                                                    |           |         |        |      |       |                   |        |        |                  |              |        |          |      |
| ∂ 质检管理     |   |      |                                                                                                    |           |         | _      | _    | _     | 取 消 (朔 认          |        |        |                  |              |        |          |      |
| Str. 质检词管理 |   |      |                                                                                                    |           |         |        |      |       |                   |        |        |                  |              |        |          |      |
| ② 质检会话     |   |      |                                                                                                    |           |         |        |      |       |                   |        |        |                  |              |        |          |      |
| 四 数据报表     |   |      | _                                                                                                    |           |         |        |      |       |                   |        |        |                  | 共3条数据        | 1 2    | 0 条/页    | [ ~] |

## 2. 质检会话

当有触发质检词时,需要人工对会话内容进行复检,重新对会话分数进行打分。

| 楶 客服系统管理后台                                                                                                    | ☲ 质检管理                                                                                                    | ~ / 质检会话                                                                                                    |                                                                                                    |                                                                                            |             |               |              |                 | <u>1、3.18</u>                      | 8全年最优惠                                          | X 芒果TV                                                                                                    | 刘欢                                               | 春兴                                                                                                 | 63                                                                                          |
|----------------------------------------------------------------------------------------------------|----------------------------------------------------------------------------------------------------|----------------------------------------------------------------------------------------------------|----------------------------------------------------------------------------------------------------|--------------------------------------------------------------------------------------------|-------------|---------------|--------------|-----------------|------------------------------------|-------------------------------------------------|----------------------------------------------------------------------------------------------------|--------------------------------------------------|----------------------------------------------------------------------------------------------------|---------------------------------------------------------------------------------------------|
|                                                                                                    | 接线组 客服                                                                                                    | <u></u>                                                                                                    | 客服状态实时监控                                                                                                    | 质检词管理                                                                                      | 质检会话 ×      | 敏感词管理         | 统计模版参数       | 数类型             | 的模版实例                              | test12341                                       | 按分组统计                                                                                                    | 时话量                                              | ~                                                                                                  | j                                                                                           |
| □ 会话管理 ~                                                                                                    | 会话ID                                                                                                    | 请输入                                                                                                    | UUID                                                                                                    | 请输入                                                                                        |             | 客服姓名          | 请输入          | 评               | 价情况                                | 青选择                                             | ──结束                                                                                                    | 5式 请                                             | 选择  >                                                                                              |                                                                                             |
| ■ 报表管理 ~                                                                                                    | 质检词                                                                                                    | 请输入                                                                                                    | 服务时间                                                                                                    | 2025-03-                                                                                   | 17 00:00:00 | → 202         | 5-03-17 23:5 | 9:59 🗎          |                                    | 重置                                              | 查询                                                                                                    | 导出                                               | 收起 へ                                                                                               | •                                                                                           |
| ✿ 客服机器人 ~                                                                                                    | 质检会话                                                                                                    |                                                                                                    |                                                                                                    |                                                                                            |             |               |              |                 |                                    |                                                 |                                                                                                    | Q                                                | 工命                                                                                                 |                                                                                             |
| 知知识库 ~                                                                                                    | 序号                                                                                                    | 会话ID                                                                                                    | 触发质检词                                                                                                    | 质检类                                                                                        | 型           | 客服姓名          | 7            | 讨话开始时间          | 3                                  | 消息数量 🗘                                          | 结束方式                                                                                                    | 1                                                | 操作                                                                                                 |                                                                                             |
| 良 工单管理 ~                                                                                                    | 0 1                                                                                                    | 1c8f0ecd88.                                                                                                    |                                                                                                    |                                                                                            |             | liutv         | 2025-        | -03-17 10:      | 38:                                | 2                                               | 坐席关闭                                                                                                    | 쏜퇴                                               | 2 0                                                                                                |                                                                                             |
| ∂客服管理 ~                                                                                                    |                                                                                                    |                                                                                                    |                                                                                                    |                                                                                            |             |               |              |                 |                                    |                                                 |                                                                                                    |                                                  |                                                                                                    |                                                                                             |
| ∂ 质检管理 ^                                                                                                    |                                                                                                    |                                                                                                    |                                                                                                    |                                                                                            |             |               |              |                 |                                    |                                                 |                                                                                                    |                                                  |                                                                                                    |                                                                                             |
| Str. 质检词管理                                                                                                    |                                                                                                    |                                                                                                    |                                                                                                    |                                                                                            |             |               |              |                 |                                    |                                                 |                                                                                                    |                                                  |                                                                                                    |                                                                                             |
|                                                                                                    |                                                                                                    |                                                                                                    |                                                                                                    |                                                                                            |             |               |              |                 |                                    |                                                 |                                                                                                    |                                                  |                                                                                                    |                                                                                             |
| ☑ 质检会话                                                                                                    |                                                                                                    |                                                                                                    |                                                                                                    |                                                                                            |             |               |              |                 |                                    |                                                 |                                                                                                    |                                                  |                                                                                                    |                                                                                             |
| <ul> <li>○ 质检会话</li> <li>№ 数据报表 ~</li> </ul>                                                                                                    |                                                                                                    |                                                                                                    |                                                                                                    |                                                                                            |             |               |              |                 |                                    |                                                 |                                                                                                    |                                                  |                                                                                                    |                                                                                             |
| <ul> <li>⑦ 质检会话</li> <li>ⅠCH 数据报表 ~</li> </ul>                                                                                                    | -                                                                                                    |                                                                                                    |                                                                                                    |                                                                                            |             |               |              |                 |                                    |                                                 | 共 1 条数据                                                                                                    | 1 2                                              | 0条/页 >>                                                                                            |                                                                                             |
| <ul> <li>○ 质检会话</li> <li>ICH 数据报表 ~</li> <li>◇</li> <li>◇</li> <li>◇ 客服系统管理后台</li> </ul>                                                                                                    | 查 质检管理                                                                                                    | ~ / 质检会话 <b>5</b>                                                                                                    | <u>最优惠活动、可多<del>)</del></u>                                                                                                    | <u>关注哦~</u>                                                                                |             |               |              |                 |                                    | (                                               | 共 1 条数据<br>S 芒果TV                                                                                                    | <u>1</u> 2                                       | 0 条/页 ><br>春 、                                                                                     | 6                                                                                           |
| <ul> <li>○ 质检会话</li> <li>Icii 数据报表 ~</li> <li>◇ 客服系统管理后台</li> <li>◇ 系统管理 ~</li> </ul>                                                                                                    | 正 质检管理<br>接线组 客器                                                                                                    | ✓ / 质检会话 5<br>级状态监控 商家                                                                                                    | <mark>曼优惠活动、可多关</mark><br>客服状态实时监控                                                                                                    | <u>关注哦~</u><br>质检词管理                                                                       | 质检会话 ×      | 敏感词管理         | 统计模版参数       | 放类型 纷           | 抗计模版实例                             | test12341                                       | 共 1 条数据                                                                                                    | 1 2<br>① 刘欢<br>对话量                               | 0 条/页 ∨<br>春 <del>、</del><br>…  ∨                                                                  | 6                                                                                           |
| <ul> <li>○ 质检会话</li> <li>№ 数据报表 ~</li> <li>※ 客服系统管理后台</li> <li>》系统管理 ~     <li>□ 会话管理 ~     </li> </li></ul>                                                                                                    | <ul> <li> <u>一</u> 质检管理             接线組 客職<br/>会话ID      </li> </ul>                                                                                                 | ✓ / 质检会话 5<br>级状态监控 商家<br>请输入                                                                                                    | <u>最优惠活动、可多步</u><br>客服状态实时监控<br>质检评分                                                                                                    | <u>长注哦~</u><br>质检词管理                                                                       | 质检会话 ×      | 敏感词管理         | 统计模版参数       | 8<br>次类型        | 估计模版实例                             | test12341                                       | 共 1 条数据                                                                                                    | 1     2       ⑦     刘欢       对话量        方式     请 | 0 条/页 ╰<br>春 X<br>… ╰<br>选择 ∨                                                                      | 2<br>2<br>2<br>2<br>2<br>2<br>2<br>2<br>2<br>2<br>2<br>2<br>2<br>2<br>2<br>2<br>2<br>2<br>2 |
| <ul> <li>○ 质检会话</li> <li>№ 数据报表 ~</li> <li>◇ 客服系统管理后台</li> <li>◇ 系统管理</li> <li>○ 気法管理</li> <li>○</li> <li>○ 法音管理</li> <li>○</li> </ul>                                                                                                    | <ul> <li> <u>一质检管理</u>             接线組             客職             会话ID             质检词      </li> </ul>                                                              | <ul> <li>/ 质检会话 5</li> <li>級状态监控 商家</li> <li>请输入</li> <li>请输入</li> </ul>                                                                 | <mark>受优惠活动。可多分</mark><br>客服状态实时监控<br>质检评分<br>触发质检                                                                                                    | <u>长注哦~</u><br>质检词管理<br>1;词                                                                | 质检会话 ×      | 敏感词管理         | 统计模版参加       | 82类型            | 衍情况 [                              | test12341<br>菁选择<br>重置                          | 共 1 条数据<br>マン  を<br>子果TV<br>を<br>分組続け<br>・<br>・<br>・<br>・<br>・<br>空<br>、<br>、<br>、<br>、<br>、<br>、<br>、<br>、<br>、<br>、<br>、<br>、<br>、                                                                                                    | 12<br>③ 刘 刘 刘<br>对话量<br>与式 请<br>导出               | D 条/页 ~<br>春 、 、<br>… ~<br>选择 ~                                                                    |                                                                                             |
| <ul> <li>○ 质检会话</li> <li>№ 数据报表 ~</li> <li>※ 客服系统管理后台</li> <li>※ 系统管理 ~</li> <li>○ 系统管理 ~</li> <li>□ 会话管理 ~</li> <li>□ 报表管理 ~</li> <li>○ 客服机器人 ~</li> </ul>                                                                                                    | <ul> <li> <u>一</u> 质检管理             接线組             客          </li> <li> <u>按</u>线組             </li> <li> <u>중</u><br/><u>反</u><br/><u>太</u><br/><u></u></li></ul> | <ul> <li>/ 质检会话</li> <li>() 质检会话</li> <li>() 预報</li> <li>() 请输入</li> <li>() 请输入</li> </ul>                                               | <u>後优惠活动、可多分</u><br>客服状态实时监控<br>质检评分<br>触发质检<br>质检类                                                                                                    | <u>长注哦~</u><br>质检词管理<br>1 <sup>2</sup> 词                                                   | 质检会话 ×      | 敏感词管理         | 統计模版參加       | 故类型 #<br>× 评    | 钻横版实例<br>价情况                       | test12341<br>育选择<br>重置                          | 共 1 条数据<br>② 芒果TV<br>按分组统计<br>~ 结束;<br>查询                                                                                                    | 1 2<br>③ 刘戏<br>对话量<br>与工<br>「<br>日<br>二<br>2     | D条/页<br>春<br>二<br>、<br>、<br>、<br>、<br>、<br>、<br>、<br>、<br>、<br>、<br>、<br>、<br>、                    |                                                                                             |
| ② 质检会话         Image: 数据报表       ~         公 客服系统管理后台         ② 系统管理       ~         ③ 系统管理       ~         □ 会话管理       ~         □ 投表管理       ~         □ 客服机器人       ~         □ 知识误库       ~                                                                                                    | <ul> <li>三 质检管理<br/>接线组 客號</li> <li>会话D</li> <li>质检词</li> <li>质检会话</li> <li>序号</li> </ul>                                                                            | <ul> <li>&gt; / 质检会话<br/>() 质检会话</li></ul>                                                                                               | <ul> <li> <b>登优惠活动、可多分</b> </li> <li> <b>客服状态实时监控</b> </li> <li> <b>质检评分</b> </li> </ul> <li> <ul> <li> <b>風</b>发质检             </li> <li>             质检类         </li> </ul> </li>                                                                                             | <u>关注哦~</u><br>质检词管理<br>试词<br>注型<br>子分 100                                                 | 质检会话 ×      | 較低的可管理        | 统计模版参加       | 数类型 #<br>× 评    | 114 概 版 来 例<br>价情况<br>1            | test12341<br>前选择<br>重置<br>人工评纪                  | 共1条数据         ご 芒果TV         技分組続计         公 结束:         查询         计 查询         计 评分                                                                                                    | 1 2                                              | 0条/页 ><br>春 X<br>… ><br>选择 ><br>【 收起 ><br>工 贷<br>操作                                                |                                                                                             |
| ② 质检会话         Image: Symmetry Symmetry Symm | <ul> <li>三 质检管理</li> <li>接线组 客編</li> <li>会话印</li> <li>质检</li> <li>磺检会话</li> <li>序号</li> <li>① 1</li> </ul>                                                           | <ul> <li>✓ / 质检会话</li></ul>                                                                                                    | <ul> <li> <b>会优惠活动、可多う</b> </li> <li>             Sを取け高速な         </li> <li>             反检评分         </li> <li>             ଲは发质检         </li> <li>             反检         </li> <li>             所         </li> <li>             所             人工気         </li> </ul>       | <u>关注哦~</u><br>质检词管理<br>试词<br>型<br>子分 100                                                  | 质检会话 ×      | 敏感词管理         | 统计模版参数       | 数类型 1<br>× 评    | 計模版案例<br>价情况                       | test12341<br>育选择<br>重置<br>人工评 <del>2</del><br>0 | 共1条数据         ご 芒果TV         技分組続計         く 结束ご         重询         日         日         (1)         (1)         (1)         (1)         (1)         (1)         (1)         (1)         (1)         (1)         (1)         (1)         (1)         (1)         (1)         (1)         (1)         (1)         (1)         (1)         (1)         (1)         (1)         (1)         (1)         (1)         (1)         (1)         (1)         (1)         (1)         (1)         (1)         (1)         (1)         (1)         (1)         (1)         (1)         (1)         (1)         (1)         (1)         (1)         (1)         (1) | 1 2<br>③ 刘欢<br>时话量<br>与式 请<br>导出<br>①<br>理由      | 0条/页 ×<br>春 ×<br>… ×<br>送择 ×<br>低<br>、<br>、<br>、<br>、<br>、<br>、<br>、<br>、<br>、<br>、<br>、<br>、<br>、 |                                                                                             |
| <ul> <li>○ 质检会话</li> <li>№ 数据报表</li> <li>◇ 客服系统管理后</li> <li>◇ 系统管理</li> <li>◇ 系统管理</li> <li>◇ 系统管理</li> <li>◇ 系统管理</li> <li>◇ 系统管理</li> <li>◇ 系统管理</li> <li>◇ 高級机器人</li> <li>◇</li> <li>○ なる服</li> <li>○ なる服</li> <li>○ なる服</li> <li>○ なる</li> <li>○ なる</li> <li>○ なる</li> <li>○ なる</li> <li>○ へる</li> <li>○ へんの</li> <li>○ の</li> <li>○ の</li></ul>                                                                                                    | <ul> <li>ご 质检管理</li> <li>接线组 客器</li> <li>会话ID</li> <li>质检词</li> <li>质检会话</li> <li>序号</li> <li>① 1</li> </ul>                                                         | <ul> <li>✓ / 质检会话<br/>() 质检会话<br/>〕</li></ul>                                                                                            | 最优惠活动、可多为       客服状态实时监控       质检评分       触发质检       质检类       式     系统评       闭     人工复       人工評                                                                                                    | <u> </u>                                                                                   | 质检会话 ×      | 敏感词管理         | 统计模版参数       | 数类型             | 計模版实例<br>价情况<br>、<br>工复核<br>• 否    | test12341<br>育选择<br>重置<br>人工评 <del>级</del><br>0 | 共1条数据         ご 芒果TV         技分組続計         公 结束:         查询         计 查询                                                                                                    | 1 2                                              | 0条/页 ~<br>春 X<br>选择 ~<br>选择 ~<br>工 ②<br>操作<br>区 ◎                                                  |                                                                                             |
| ⑦ 质检会话         In       数据报表         ② 客服系统管理后         ② 系统管理         ③ 系统管理         ③ 系统管理         ③ 系统管理         ③ 系统管理         ④ 表表管理         ○ 客服机器人         □ 知识库         □ 工单管理         □ 客服管理         □ の 病参管理                                                                                                    | <ul> <li>三 质检管理<br/>接线组 客器</li> <li>会话印<br/>质检&lt;词</li> <li>质检</li> <li>6</li> <li>6</li> <li>7</li> <li>(● 1</li> </ul>                                            | <ul> <li>✓ / 质检会话<br/>() 质检会话<br/>() 质核会话<br/>() 前输入     </li> <li>         () 请输入     </li> <li>         () 结束方<br/>坐席关     </li> </ul> | <ul> <li> <b>武成</b>(1)         </li> <li> <b>各服状态实时监控</b> </li> <li> <b>反检评分</b> </li> <li> <b>反检评分</b> </li> <li> <b>原检评分</b> </li> <li> <b>所检</b>,         </li> <li> <b>「」 「」</b> </li> <li> <b>「」 「」 「」</b> </li> <li> <b>「」 「」 「」</b> </li> <li> <b>「」 「」 「 「</b></li></ul> | <u><br/></u>                                                                               | 质检会话 ×      | 敏感词管理         | 统计模质参加       | 数类型             | 計模版实例 价情况 工复核 • 否                  | test12341<br>育选择<br>重置<br>人工评分<br>0             | 共 1 条数据<br>ご 芒果TV<br>技分组統計<br>ご 管询<br>・<br>・<br>・<br>・<br>・<br>・<br>で<br>果TV<br>・<br>・<br>・<br>、<br>・<br>、<br>・<br>、<br>、<br>・<br>、<br>、<br>、<br>・<br>、<br>、<br>、<br>・<br>、<br>、<br>・<br>、<br>、<br>・<br>、<br>、<br>・<br>、<br>、<br>、<br>・<br>、<br>、<br>、<br>、<br>、<br>、<br>、<br>、<br>、<br>、<br>、<br>、<br>、                                                                                                    | 1 2<br>⑦ 刘欢<br>对话量<br>与式 请<br>导出<br>〇<br>理由      | 0条/页 ~<br>春 X<br>选择 ~<br>选择 ~<br>工 ②<br>操作<br>፪ ◎                                                  |                                                                                             |
| <ul> <li>○ 质检会话</li> <li>№ 数据报表</li> <li>◇ 客服系统管理后</li> <li>◇ 系统管理</li> <li>◇ 系统管理</li> <li>◇ 系统管理</li> <li>◇ 系统管理</li> <li>◇ 系统管理</li> <li>◇ 和表管理</li> <li>◇ 和、和、本、、、、、、、、、、、、、、、、、、、、、、、、、、、、、、、、、</li></ul>                                                                                                    | <ul> <li>三 质检管理<br/>接线组 客器</li> <li>会话D<br/>质检词</li> <li>质检会话</li> <li>序号</li> <li>① 1</li> </ul>                                                                    | <ul> <li>/ 质检会话 1</li> <li>() 示称</li> <li>() 请输入</li> <li>() 结束方</li> <li>() 生席关</li> </ul>                                              | <ul> <li></li></ul>                                                                                                    | <u>失注哦~</u><br>原始词管理<br>2<br>3<br>3<br>3<br>3<br>3<br>3<br>3<br>3<br>3<br>3<br>3<br>3<br>3 | 质检会话 ×      | 敏感词管理         | 统计模版参加       | x 详<br>x 详<br>↓ | 計欄版实例<br>价情况<br>、<br>工复核<br>・<br>否 | test12341<br>前选择<br>重置<br>人工评5<br>0             | 共 1 条数据<br>ご 芒果TV<br>技分組統計   ど 结束:   ご 查 询 </th <th>1 2<br/>② 刘欢<br/>对话量<br/>与工<br/>谓<br/>一<br/>平<br/>出</th> <th>0条/页 &gt;<br/>春 X<br/>… ×<br/>选择 ×<br/>型 ∞<br/>操作<br/>図 ∞</th> <th></th>                                                                                                    | 1 2<br>② 刘欢<br>对话量<br>与工<br>谓<br>一<br>平<br>出     | 0条/页 ><br>春 X<br>… ×<br>选择 ×<br>型 ∞<br>操作<br>図 ∞                                                   |                                                                                             |
| ② 质检会话         Imai 数据报表       ~         ③ 客服系统管理       ~         ④ 系统管理       ~         ④ 表话管理       ~         ④ 表振管理       ~         ④ 客服机器人       ~         ④ 客服机器人       ~         ④ 客服机器人       ~         ④ 客服机器人       ~         ○ 客服管理       ~         ○ 素板合管理       ~                                                                                                    | <ul> <li>三 质检管理<br/>接线组 客器</li> <li>会话D<br/>质检</li> <li>质检</li> <li>6</li> <li>7</li> <li>9</li> <li>1</li> </ul>                                                    | <ul> <li>/ 质检会话</li> <li>() 碳浓态监控</li> <li>() 磷称</li> <li>() 请输入</li> <li>() 结束方</li> <li>() 生席关</li> </ul>                              | <ul> <li></li></ul>                                                                                                    | <u>失注哦</u> ~<br>廣陸词管理<br>2分 100<br>2分 100<br>2分 2<br>2分 0<br>2日<br>请输入                     | 廣检会话 ×      | <b>敏/感词管开</b> | 统计模版参加       | X 详<br>X 详<br>↓ | t计模版实例<br>价情况<br>・<br>否            | test12341<br>新选择<br>重置<br>人工评分<br>0             | 共 1 条数据<br>ご 芒果TV<br>按分组统计<br>学 结束:<br>査 询                                                                                                    | 1 2<br>② 刘欢<br>对话量<br>守出<br>①<br>理由              | 0条/页<br>春<br>…<br>×<br>、<br>、<br>、<br>、<br>、<br>、<br>、<br>、<br>、<br>、<br>、<br>、<br>、               |                                                                                             |

共1条数据 1 20条/页

# 八、数据报表

1. 通过对话数量、对话效率、客服考勤多个方向,对多个维度进行数据统计

| 客服系统管理后台                                     | 三 数            | 据报表 ~ / 对话数量、               | / 按分组统计对话量              | ≧年最优惠活动、可   | 多关注哦~            |                         |                        | • 芒果TV 💿 🗴                                                                                                    | 」欢春 🂢 🕸   |
|----------------------------------------------|----------------|-----------------------------|-------------------------|-------------|------------------|-------------------------|------------------------|----------------------------------------------------------------------------------------------------|-----------|
| <ul> <li></li></ul>                          | 控商             | 新家客服状态实时监控                  | 质检词管理 质检会话              | 敏感词管理 统计    | 十模版参数类型 统计机      | 模版实例 test12341          | 按分组统计对话量 ×             | 按日期统计对话数量                                                                                                    | 🗸 🗉       |
| ∂ 质检管理 ~                                     | * <del>7</del> | 干始时间 2025-03-1              | 7 00:00:00 📋            | * 结束时间      | 2025-03-17 23:59 | :59                     | 分组名称 请输入               |                                                                                                    |           |
| 四数据报表 个                                      |                |                             |                         |             |                  |                         |                        | 重置查询                                                                                                    | 导出        |
| <sup>113</sup> 对话数量 ^                        | 按分             | 组统计对话量-tv                   |                         |             |                  |                         |                        | (                                                                                                    | つ工命       |
| ◎ 按客服统计对~                                    | 序号             | 分组ID ≑                      | 分组名称 ⇔                  | 对话量 ≑       | 有效对话量            | 消息总量 ≑                  | 客服消息量 💠                | 访客消息量                                                                                                    | 客服超时      |
| 🖾 按分组统计对                                     | 1              | 8aaba99e8147                | 芒果tv客服                  | 2           | 1                | 2                       | 2                      | 0                                                                                                    | С         |
| 🖄 按日期统计对                                     |                |                             |                         |             |                  |                         |                        |                                                                                                    |           |
| 宣 按时间段统计                                     |                |                             |                         |             |                  |                         |                        |                                                                                                    |           |
| 测试 ~                                         |                |                             |                         |             |                  |                         |                        |                                                                                                    |           |
| 🖞 会话查询 🛛 🗸                                   |                |                             |                         |             |                  |                         |                        |                                                                                                    |           |
| ◎ 对话效率 ~                                     |                | 合计                          |                         | 2           | 1                | 2                       | 2                      | 0                                                                                                    | c         |
| ▲ 客服考勤 ~                                     |                |                             |                         |             |                  |                         |                        | 共1条数据 1                                                                                                    | 20 条/页 ∨  |
|                                              |                |                             |                         |             |                  |                         |                        |                                                                                                    |           |
| < 客服系统管理后台 ○ 客服机器人  ✓                        | ·三 数<br>管理     | 据报表 > / 会话查询、<br>质检会话 敏感词管理 | ( ) 当 則 会 古<br>統计模版参数类型 | 统计模版实例 test | t12341 按分组统计网    | <u>]</u><br>讨话量 按日期统计对话 | 3.18 <u>全年最(兀黒);</u> 🔇 | ごまました ごうしょう ごうしょう こうしょう こうしょう こうしょう こうしょう こうしょう こうしょう こうしょう こうしょう こうしょう こうしょう こうしょう こうしょう こうしょう こうしょう こうしょう しょうしょう しょうしょう しょうしょう (15) (15) (15) (15) (15) (15) (15) (15) |           |
| 知知识库 ~                                       | 当前会            | 话-tv                        |                         |             |                  |                         |                        |                                                                                                    | ○ ፤ ⑳     |
| 员工单管理 ~                                      | 序号             | 用户名 ♀                       | 接入渠道                    | ≑ 状态        | ⇒服务坐席            | ⇒服务时间                   | ] 🗘 等待时                | <del>К</del> ‡                                                                                                    | 地域  ≑     |
| ⊘ 客服管理 ∽                                     | 1              | 游客_158jii                   | 芒果tv客服                  | inservice   | 刘tv              | 2025-03-17              | 15:5 00:00             | :47 0 (17                                                                                                    | 2.30.0.2) |
| 。 百赦管理 ~                                     |                |                             |                         |             |                  |                         |                        |                                                                                                    |           |
|                                              |                |                             |                         |             |                  |                         |                        |                                                                                                    |           |
|                                              |                |                             |                         |             |                  |                         |                        |                                                                                                    |           |
|                                              |                |                             |                         |             |                  |                         |                        |                                                                                                    |           |
| I 会话查询 ^                                     |                |                             |                         |             |                  |                         |                        |                                                                                                    |           |
|                                              |                |                             |                         |             |                  |                         |                        |                                                                                                    |           |
| ■ 排队队列                                       |                |                             |                         |             |                  |                         |                        |                                                                                                    |           |
| ◎ 对话效率 ~                                     |                |                             |                         |             |                  |                         |                        |                                                                                                    |           |
| 🙈 客服老勤 🛛 🗸                                   |                |                             |                         |             |                  |                         |                        | 开 1 杀数据 1                                                                                                    | 20 条/页 ∨  |
| 客服系统管理后台                                     | 重数             | 据报表 ~ / 对话效率 ~              | / 客服对话时长                |             | <u>1、3.18全年最</u> | 优惠活动,可多关注哦              | ~ 8                    | ) 芒果TV 💿 刘                                                                                                    | 欢春 🔀 🕸    |
| 知知识库 ~                                       | 理銷             | 统计模版参数类型 统计机                | 莫版实例 test12341          | 按分组统计对话量    | 按日期统计对话数量        | 按时间段统计对话数量              | 当前会话 排队队列              | I 客服对话时长 ×                                                                                                    | × ¤       |
| 艮 工单管理 · · · · · · · · · · · · · · · · · · · | * 7            | 干始时间 2025-03-1              | 7 00:00:00 📋            | * 结束时间      | 2025-03-17 23:59 | :59 📋                   | 客服ID 请输入               |                                                                                                    |           |
|                                              |                |                             |                         |             |                  |                         |                        | 重置查询                                                                                                    | 导出        |
| ∂ 质检管理 ~                                     | 客服             | 对话时长对话效率-tv                 |                         |             |                  |                         |                        | C                                                                                                    | )王 钧      |
| 时数据报表 ^                                      | 序号             | · 客服ID ≑                    | 客服姓名  ≎                 | 对话量  ≑      | 有效对话时长(s) 🗘      | 无效对话时长(s) ≑             | 合计对话时长(s) 🗘            | 平均对话时长(s) 🗘                                                                                                    | 首次回复时     |

|          |   | 序号 | 客服ID ♀        | 客服姓名 ♀ | 对话量 ♀ | 有效对话时长(s) 🖗 | 无效对话时长(s) ≑ | 合计对话时长(s) ≑ | 平均对话时长(s) ≑ | 百次回复     |
|----------|---|----|---------------|--------|-------|-------------|-------------|-------------|-------------|----------|
| 昭 对话数量   | ~ | 1  | 2c9fb9e18430f | 刘tv    | 2     | 00:01:40    | 00:07:38    | 00:09:18    | 00:04:39    | 00:00    |
| 🖾 会话查询   | ~ |    |               |        |       |             |             |             |             |          |
| ⑦ 对话效率   | ^ |    |               |        |       |             |             |             |             |          |
| ☺ 客服对话时长 |   |    |               |        |       |             |             |             |             |          |
| 昭 分组对话时长 |   |    |               |        |       |             |             |             |             |          |
| ↑ 排队时长   |   |    | 合计            |        | 2     | 00:01:40    | 00:07:38    | 00:09:18    | 00:04:39    | 00:0     |
| ▲ 客服考勤   | ~ |    |               |        |       |             |             |             | 共1条数据 1     | 20 条/页 > |

| 楶 客服系统管理后 | 台 | ☲ 数据  | 报表 > / 客服 | <b>8考勤</b> ~ / 客服状さ |   |          |     |              |       |          |        | 6   | 芒果TV     | <u>بر</u> | 欧春 🔀   | 6      |
|-----------|---|-------|-----------|---------------------|---|----------|-----|--------------|-------|----------|--------|-----|----------|-----------|--------|--------|
| ᇦ 客服机器人   |   | 计模版实例 | test12341 | 按分组统计对话量            | 按 | 日期统计对话数量 | 按时间 | 段统计对话数量      | 当前    | 会话 排队队列  | 客服对话时长 | 客服登 | 录登出 客    | 服状态 ×     | ~      | , j    |
| 知 知识库     |   | * 开   | 始时间 202   | 5-03-17 00:00:00    | Ħ | * 结束     | 时间  | 2025-03-17 2 | 3:59: | :59 📋    | 客服ID   | 请输入 |          |           |        |        |
| 圆 工单管理    |   |       |           |                     |   |          |     |              |       |          |        |     | 重置       | 查询        | 导出     | В      |
| ∂ 客服管理    |   | 客服考   | f勤客服状态-t  | v                   |   |          |     |              |       |          |        |     |          | C         | ) 王 稔  | 3      |
| ∂ 质检管理    |   | 序号    | 客服姓名      | ≑ 在线次数              | ÷ | 在线时长     | \$  | 忙碌次数         | ÷     | 忙碌时长 ♀   | 会议次数   | ÷   | 会议时长     | ÷         | 小休次    | 数      |
| ☞ 数据报表    |   | 1     | 刘tv       | 6                   |   | 02:45:03 |     | 0            |       | 00:00:00 | 0      |     | 00:00:00 |           | 2      |        |
| 昭 对话数量    |   | 2     | jijianxin | 1                   |   | 00:05:29 |     | 0            |       | 00:00:00 | 0      |     | 00:00:00 |           | 0      |        |
| 🗹 会话查询    |   |       |           |                     |   |          |     |              |       |          |        |     |          |           |        |        |
| ◎ 对话效率    |   |       |           |                     |   |          |     |              |       |          |        |     |          |           |        |        |
| ← 客服考勤    | ^ |       |           |                     |   |          |     |              |       |          |        |     |          |           |        |        |
| 🖄 客服状态    |   |       |           | 7                   |   | 02:50:32 |     | 0            |       | 00:00:00 | 0      |     | 00:00:00 |           | 2      |        |
| a 客服登录登出  | Н |       |           |                     |   |          |     |              |       |          |        |     | 共2条数排    | f 1       | 20 条/页 | $\vee$ |

#### 2. 通过多个维度进行数据报表统计

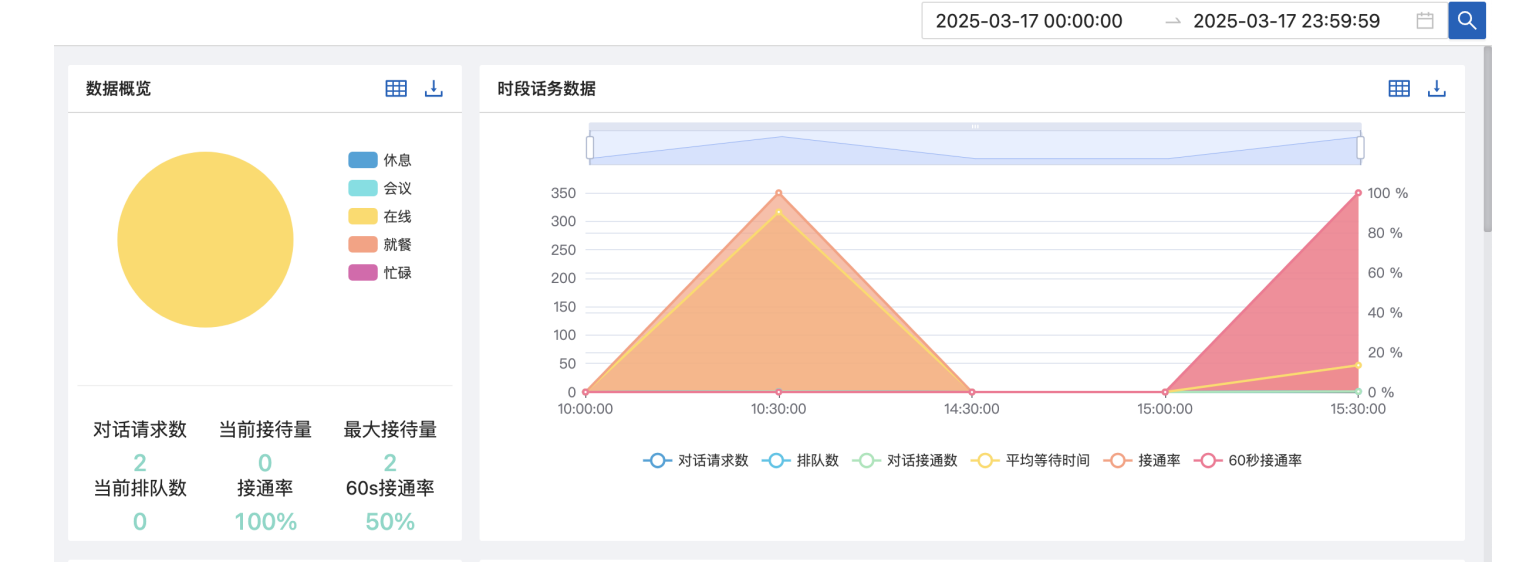

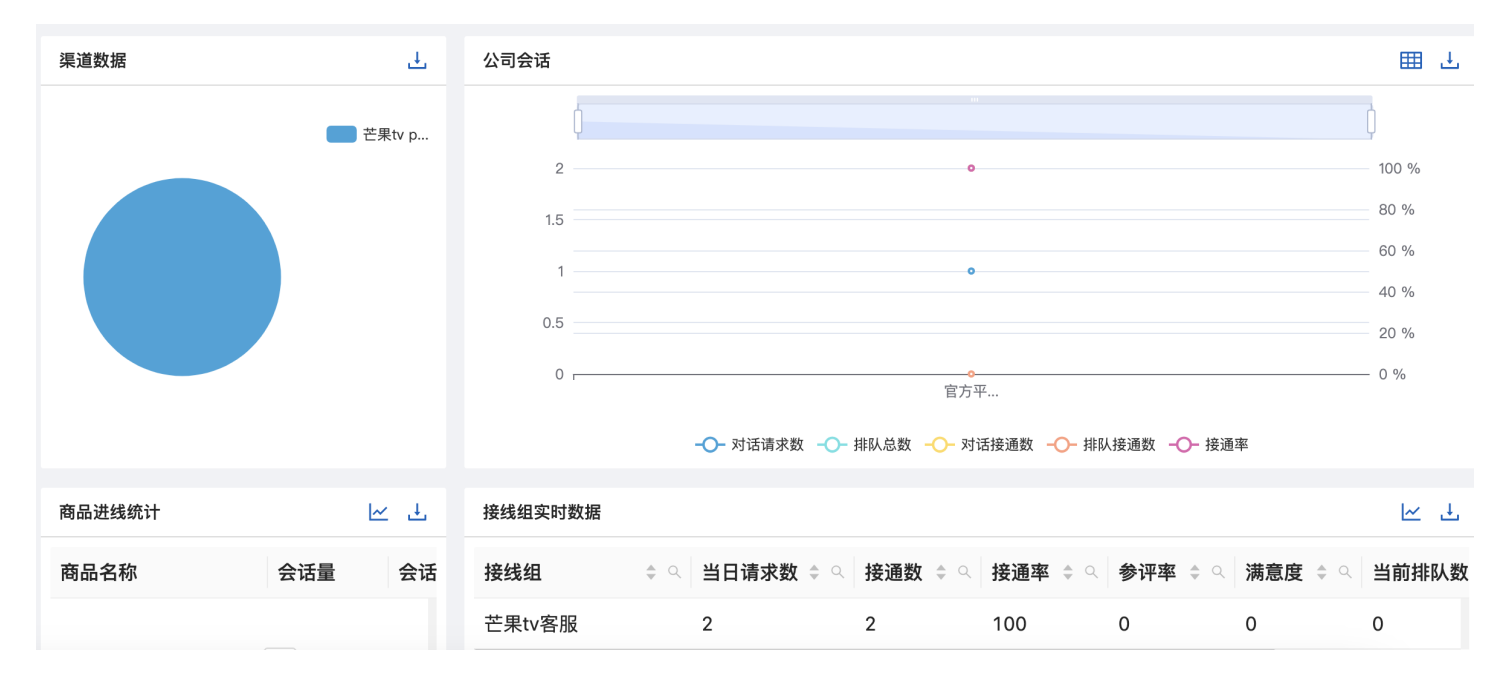

| 咨询用户操作系统占比         ● android ● ma         当日对话总结统计         总结类型       数量         1 |                                                                                                    | ц.  | 员工能效     |         |          |           |              | <u>⊬</u> ⊥  |
|------------------------------------------------------------------------------------|----------------------------------------------------------------------------------------------------|-----|----------|---------|----------|-----------|--------------|-------------|
|                                                                                    |                                                                                                    |     | 客服姓名 ≑ ♀ | 渠道组 ≑ ♀ | 对话总数 🗘 🔾 | 超时对话数 💠 🔍 | 平均首次回复时间 ≑ ♀ | 首次回复超过30s的对 |
|                                                                                    | 咨询用户操作系统占比     」       ● android ● mac       当日对话总结统计     ビ 」       总结类型     数量     进名       1     100 |     | 刘tv      | Lx专用接…  | 2        | 0         | 00:00:33     | 2           |
|                                                                                    |                                                                                                    |     |          |         |          |           |              |             |
|                                                                                    |                                                                                                    |     |          |         |          |           |              |             |
| android                                                                            | mac                                                                                                    |     |          |         |          |           |              |             |
| 当日对话总结统计                                                                           |                                                                                                    | ⊾ ⊻ |          |         |          |           |              |             |
| 总结类型                                                                               | 数量                                                                                                    | 进线  |          |         |          |           |              |             |
|                                                                                    | 1                                                                                                    | 10( |          |         |          |           |              |             |
|                                                                                    |                                                                                                    |     |          |         |          |           |              |             |

九、座席端介绍

1. 会话列表:

- 可以查看会话中、排队中、已结束的会话
- 点击左侧具体的用户,聊天区和右侧辅助区展示对应会话的相关内容
- 2. 消息操作区

发送表情、图片、选择本地内容、会话总结、满意度评价发送、搜索聊天记录、添加工单

|                                                                                                    | 3.18全年最优惠活动,可多步                                                                                                    | 关注哦~                                                  | ☆ 字体:标准<br>*                                                                         | 、<br>た<br>え<br>た<br>、<br>在线 〜 対tv 〜       | 版本: 1.0.2    |
|----------------------------------------------------------------------------------------------------|----------------------------------------------------------------------------------------------------|-------------------------------------------------------|--------------------------------------------------------------------------------------|-------------------------------------------|--------------|
| 会话列表 会话监控(0)                                                                                                    | 游客_158jii <sub>备注:</sub>                                                                                                    | 会话转移                                                  | 用户信息常用语                                                                              | 知识库 自助服务                                  | 工単           |
| <ul> <li>会话中(0) 排队中(0) 结束(2)</li> <li>○ 输入用户名查找</li> <li>游客_158jii 16:13:44</li> <li>您好,请问有什么可以帮</li> <li>游客_0h9cen 10:39:28</li> <li>这个还可以读 已建業</li> </ul> | 1558-34<br>聊天区                                                                                                    | 系统消息<br>□111"><br>▶详情<br>系统消息<br>○<br>湯愈度评价:<br>★ ★ ★ | 用户编号: <u>ead6c1a3d</u><br>用户昵称: 游客_158jii<br>手机号码:<br>地址:<br>注册时间:<br>访问渠道: 芒果tv pow | <u>f47499cade926638832</u><br>辅助区<br>veb1 | <u>21fe9</u> |
| 会话列表                                                                                                    | <ul> <li> 密询时间: 2025-03-17 15:57:22 </li> <li> Pibtik: 172:30.02 </li> <li> 聚源類: 芒果v poweb1 </li> <li> Re: 游客_158jii </li> <li> 金月發發: 0 </li> <li> 平台信息: mac </li> <li> 本信息: </li> <li> 本信息: </li> <li> 中位uid: ead6c1a3df47499cade9266388321fe9 </li> </ul> Poweble:         Poweble:         Poweble: | 发送                                                    | 访问次数: 1<br>性别:<br>用户标签:<br>高频下单类型<br>总结记录 咨询记                                        | 下单数量<br>渌                                 |              |

3. 聊天区

• 会话转移,可以将当前会话转移到其他接线组

|                                        |                 | :  | 3.18全年最优惠活动, | 可多关注哦 |       |                 | ☆ 字体:标准                             | ~ 在线 ~            | 文]Jtv ~    | 版本: 1.0.    |
|----------------------------------------|-----------------|----|--------------|-------|-------|-----------------|-------------------------------------|-------------------|------------|-------------|
| 会话列表 会话监控(0)                           | 游客_094fzs 备注: 🖉 |    |              | 会话转移  |       | 用户信             | 息常用语                                | 知识库               | 自助服务       | 工单          |
| 会话中(1) 排队中(0) 结束(2)                    | 坐席转接            |    |              |       |       | ×               | 号: <u>9d44170c4</u><br>記称: 游客_094fz | 16aa4580941<br>28 | d48bdcc167 | <u>'c38</u> |
| 游客_094fzs 16:56:29                     | Lx专用接线组勿动       | 坐席 | 登陆时间         | 最大用户数 | 服务用户数 | 改               | <b>}码:</b>                          |                   |            |             |
|                                        | xqq专用接线组        |    | 暂无数据         |       |       |                 | j间:                                 |                   |            |             |
|                                        | 默认接线组           |    |              |       |       |                 | 『道: 芒果tv pcw<br>マ数: 1               | reb1              |            |             |
|                                        | 芒果tv客服          |    |              |       |       |                 |                                     |                   |            |             |
|                                        | 测试接线组           |    |              |       |       |                 | ī签:                                 |                   |            |             |
| 默认接线组           芒果tv客服           测试接线组 |                 |    |              |       | I.    | ▶甲类型<br>记录  咨询记 | 渌                                   | 下半致重              |            |             |
|                                        | e               |    |              | 取 消   | 确Σ    | Ē               |                                     |                   |            |             |
|                                        |                 |    |              |       | 发送    |                 |                                     |                   |            |             |

• 结束会话,点击聊天区域右上关闭按钮,可以手动结束当前会话

|                                                        | 3.18全年最优惠活动,可1                                                                                                    | 多关注哦~                | ☆ 字体:标准                                                                   | ~ 在线 ~                    | 版本: 1.0.2   |
|--------------------------------------------------------|----------------------------------------------------------------------------------------------------|----------------------|---------------------------------------------------------------------------|---------------------------|-------------|
| 会话列表 会话监控(0)                                           | 游客_094fzs                                                                                                    | 会话转移                 | 用户信息  常用语                                                                 | 知识库 自助服务                  | 工单          |
| 会话中(1) 排队中(0) 结束(2)<br>○ 输入用户名查找<br>遊客 094frs 16:56:29 |                                                                                                    | 系统消息                 | 用户编号: <u>9d44170c4(</u><br>用户昵称: 游客_094fz:<br>手机号码:                       | 6aa4580941d48bdcc167<br>s | <u>'c38</u> |
| 你好                                                     | 游客       你!     总结用户 游客_       咨询时     * 总结分类       IP地址:     *       現職:        最新麗:     总结内容       是否是:     总结内容 | 会话总结<br>094fzs<br>选择 | 地址:<br>注册时间:<br>访问渠道:芒果tv pcwd<br>访问次数:1<br>性别:<br>用户标签:<br><b>高频下单类型</b> | əb1<br>下单数量               |             |
|                                                        | 平台信。<br>版本信。<br>设备id:<br>用户uu<br>④ 配 配 下 函 Q 自                                                                     | 消 确定                 | 总结记录 咨询记:                                                                 | *                         |             |

- 4. 辅助区
- 用户信息:展示用户基础信息
- 常用语:快速选择常用语
- 知识库:快速选择知识库
- 工单: 快速创建工单

| 户信息 常用语 知识库 自助服务 工单                    | 用户信息 常用语 知识库 自助服务 工单       | 000       |                                       | 客服              | 系统                           |          |                        |    |
|----------------------------------------|----------------------------|-----------|---------------------------------------|-----------------|------------------------------|----------|------------------------|----|
|                                        |                            |           |                                       |                 |                              |          |                        |    |
| > 通用话术                                 |                            | •••       |                                       | 源加.             | Σ₩                           |          |                        |    |
| <ul> <li>爆线话术</li> <li>会员资价</li> </ul> | Q. 输入关键字搜索知识库              | 基础信息      |                                       |                 |                              |          |                        | 1  |
| ▶ 公用                                   | > 会员问题                     | 会话客户昵称    | 游客_094fzs 客                           | 户电话             | 对话ID 8b71db861b5046ff92e3944 | R 客户UUID | 9d44170c46aa4580941d48 | 88 |
|                                        | ▶ 账号问题                     | Q 输入 会员类型 |                                       | 客户IP 172.30.0.2 | 客户地区 内网IP                    | 客户QQ     |                        |    |
|                                        | ▶ 播放问题                     | 護入長期      |                                       |                 |                              |          |                        |    |
|                                        | ▶ 其他问题                     | 177.939   |                                       |                 |                              |          |                        |    |
|                                        | ▷ 芒果好物                     | 设备信息      |                                       |                 |                              |          |                        |    |
|                                        | > 息见反顶                     | 客户端类型     |                                       | 版本号             | 设备型号                         | 设备ID     |                        |    |
|                                        | <ul> <li>▶ 投屏问题</li> </ul> | 芒果版本号     | 网络                                    | 运营商             | 设备品牌                         |          |                        |    |
|                                        | ▶ 每日传阅                     |           |                                       |                 |                              |          |                        |    |
|                                        | 关于"秘密花园"                   | 工单信息      |                                       |                 |                              |          |                        |    |
|                                        | ▶ 包邮                       | 流水号       | * 1                                   | 务类型 请选择         |                              | ~ 处理部门   | 训选择                    |    |
|                                        | ▶ 困困包                      | 呼入时间      | · · · · · · · · · · · · · · · · · · · | 95时间 ·          | 结束时间 ③                       | 全席工号     |                        |    |
|                                        | , mx                       | 超时时间      | 0 #                                   | 急程度 诽谤排 ∨       | 问题来源在线客服                     | > 报错场景   | 请选择                    |    |
|                                        |                            |           |                                       |                 |                              |          |                        |    |
|                                        |                            | 野人问题类型    | 19                                    | 人路位             | 按罐随录信息                       | 呼入/呼出工車  |                        |    |
|                                        |                            | 被叫号码      |                                       | 分机号             | 第三方账号                        | 错误编码     | 调选择                    |    |
|                                        |                            | * 工单标记状态  | - E解决 - 连                             | 接方式 🔘 首次-接线     | 问题标签                         | 处理时限     |                        |    |
|                                        |                            |           |                                       | _ 1010 101E     |                              |          |                        |    |

#### 5、状态

点击进行状态切换和状态申请

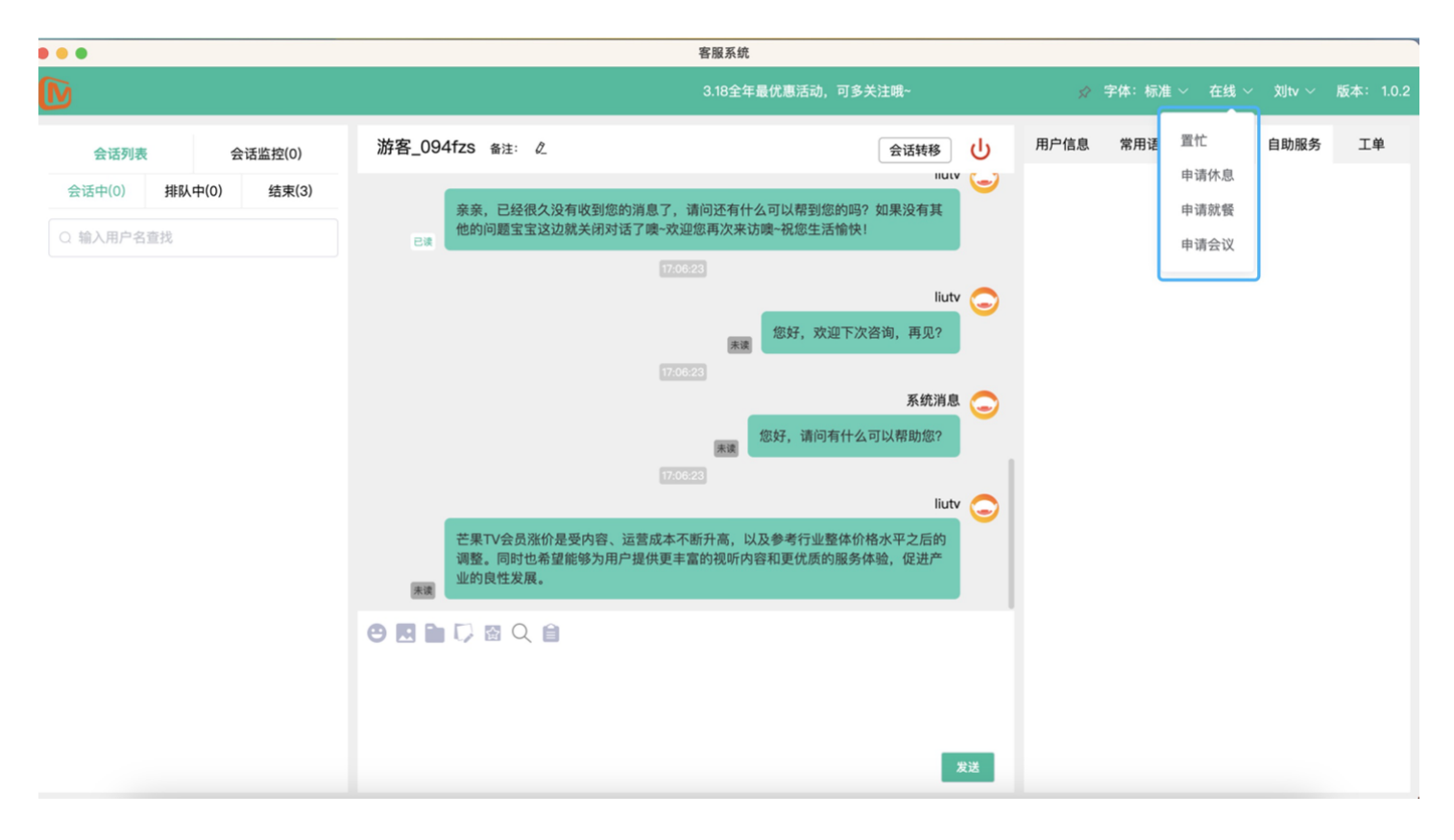